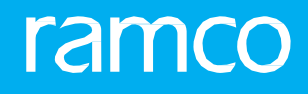

## RAMCOAVIATION SOLUTION VERSION 5.9 USER GUIDE LOANS AND RENTALS MANAGEMENT

## ramco

©2021 Ramco Systems Limited. All rights reserved. All trademarks acknowledged.

This document is published by **Ramco Systems Ltd**. without any warranty. No part of this document may be reproduced or transmitted in any form or by any means, electronic or mechanical, for any purpose without the written permission of **Ramco Systems Limited**.

Improvements and changes to this text necessitated by typographical errors, inaccuracies of current information or improvements to software programs and/or equipment, may be made by Ramco Systems Limited, at any time and without notice. Such changes will, however, be incorporated into new editions of this document. Any hard copies of this document are to be regarded as temporary reference copies only.

The documentation has been provided for the entire Aviation solution, although only a part of the entire solution may be deployed at the customer site, in accordance with the license agreement between the customer and **Ramco Systems Limited**. Therefore, the documentation made available to the customer may refer to features that are not present in the solution purchased / deployed at the customer site.

### **ABOUT THIS MANUAL**

This manual briefly describes the basic processes and functions in Ramco Aviation Solution.

#### WHO SHOULD READ THIS MANUAL

This manual is intended for users who are managing the Aviation industry processes and are new to Ramco AviationSolution. This manual assumes that the user is familiar with the Aviation Industry nomenclatures and systems based software.

#### HOW TO USE THIS MANUAL

Ramco Aviation Solution provides extensive Online Help that contains detailed instructions on how to use the application. Users are suggested to use this manual for specific references, along with the Online Help. This manual contains enough information to help the users perform the basic tasks and points toward the Online Help for more detailed information.

#### HOW THIS MANUAL IS ORGANIZED

The User Guide is divided into 4 chapters and index. Given below is a brief run-through of what each chapter consists of.

Chapter 1 provides an overview of the Loans & Rentals Management business process. The sub processes are explained in the remaining chapters.

Chapter 2 focuses on the Loans Management sub process.

Chapter 3 dwells on the **Rentals Management** sub process.

The Index offers a quick reference to selected words used in the manual.

#### **DOCUMENT CONVENTIONS**

- The data entry has been explained taking into account the "Create" business activity. Specific references (if any) to any other business activity such as "Modify" and "View" are given as "Note" at the appropriate places.
- Boldface is used to denote commands and user interface labels.

Example: Enter Company Code and click the Get Details pushbutton.

Italics used for references.

Example: See Figure 1.1.

The <sup>>></sup> icon is used for Notes, to convey additional information.

#### **REFERENCE DOCUMENTATION**

This User Guide is part of the documentation set that comes with Ramco Aviation Solution. The documentation is generally provided in two forms:

- The Documentation CD in Adobe<sup>®</sup> Systems' Portable Document Format (PDF).
- Context-sensitive Online Help information accessible from the application screens.

#### WHOM TO CONTACT FOR QUERIES

Please locate the nearest office for your geographical area from www.ramco.com for assistance.

## contents

| 1   | INTR       | ODUCTION                                                                | .6   |
|-----|------------|-------------------------------------------------------------------------|------|
| 2   | LOA        | NS MANAGEMENT                                                           | .8   |
| 2.1 | SET        | TING UP LOGISTICS COMMON MASTERS AND OTHER OPTIONS FOR LOANS MANAGEMENT | . 9  |
|     | 2.1.1      | DEFINING LOAN ORDER AND LOAN RECEIPT USER OPTIONS                       | .9   |
|     | 2.1.2      | SETTING OTHER OPTIONS FOR LOAN ORDER                                    | .9   |
| 2.2 | GEN        | ERATING LOAN ORDER                                                      | 11   |
|     | 2.2.1      | SELECTING A PART TO CREATE A LOAN ORDER                                 | .11  |
|     | 2.2.2      | RECORDING LOAN ORDER DETAILS                                            | .12  |
|     | 2.2.3      | CANCELING LOAN ORDER                                                    | .16  |
| 2.3 | REC        | ORDING SUPPLIER CORRESPONDENCE DETAILS                                  | . 17 |
| 2.4 | AUT        | HORIZING LOAN ORDER                                                     | . 18 |
| 2.5 | AM         | ENDING LOAN ORDER                                                       | . 19 |
| 2.6 | REC        | EIVING LOANED GOODS                                                     | . 21 |
|     | 2.6.1      | SELECTING A REFERENCE DOCUMENT FOR CREATING LOAN RECEIPT                | .21  |
|     | 2.6.2      | RECORDING LOAN RECEIPT DETAILS                                          | .21  |
|     | 2.6.3      | CONFIRMING LOAN RECEIPT                                                 | .23  |
|     | 2.6.4      | CANCELING LOAN RECEIPT                                                  | .23  |
| 2.7 | INS        | PECTING LOANED GOODS                                                    | . 25 |
| 2.8 | MO         | VING LOANED GOODS TO WAREHOUSE                                          | . 26 |
|     | 2.8.1      | SETTING OPTIONS FOR LOAN RECEIPT                                        | .26  |
|     | 2.8.2      | ENTERING STORAGE INFORMATION FOR LOANED PART                            | .26  |
| 2.9 | CLO        | SING LOAN ORDER                                                         | 27   |
| 3   | <b>REN</b> | ALS MANAGMENT                                                           | .28  |
| 3.1 | SET        | TING OPTIONS FOR RENTALS MANAGEMENT                                     | . 29 |
|     | 3.1.1      | DEFINING USER OPTIONS FOR RENTAL ORDER                                  | .29  |
| 3.2 | GEN        | ERATING RENTAL ORDER                                                    | . 30 |
|     | 3.2.1      | SELECTING A PART TO CREATE A RENTAL ORDER                               | .30  |
|     | 3.2.2      | RECORDING RENTAL ORDER DETAILS                                          | .30  |
|     | 3.2.3      | ENTERING PENALTY CHARGES INFORMATION FOR RENTAL ORDER                   | .34  |
|     | 3.2.4      | ENTERING TCD INFORMATION FOR RENTAL ORDER                               | .35  |
|     | 3.2.5      | CANCELING RENTAL ORDER                                                  | .36  |
| 3.3 | AUT        | HORIZING RENTAL ORDER                                                   | 37   |
| 3.4 | AM         | ENDING RENTAL ORDER                                                     | . 38 |

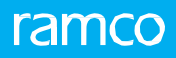

| 3.5 ISS | UING RENTED GOODS TO CUSTOMER                              |    |
|---------|------------------------------------------------------------|----|
| 3.5.1   | CREATING RENTAL ORDER ISSUE                                | 40 |
| 3.5.2   | RECORDING ACKNOWLEDGMENT INFORMATION                       | 40 |
| 3.6 RE  | CEIVING RENTED GOODS                                       |    |
| 3.6.1   | SELECTING A REFERENCE DOCUMENT FOR CREATING RENTAL RECEIPT | 41 |
| 3.6.2   | RECORDING RENTAL RECEIPT DETAILS                           | 41 |
| 3.6.3   | SPECIFYING CHARGE INFORMATION FOR RENTAL RECEIPT           | 43 |
| 3.6.4   | CONFIRMING RENTAL RECEIPT                                  | 43 |
| 3.6.5   | CANCELING RENTAL RECEIPT                                   | 44 |
| 3.7 INS | PECTING RENTED GOODS                                       |    |
| 3.8 MC  | OVING RENTED GOODS TO WAREHOUSE                            |    |
| 3.8.1   | SETTING OPTIONS FOR RENTAL RECEIPT                         | 45 |
| Index   |                                                            |    |

# **1INTRODUCTION**

Airline operators always compromise on Inventory levels with operational contingencies. Though they operate with modern inventory techniques, they sometimes find themselves short of an important part or being requested by a fellow operator to lend a part to overcome contingencies. To meet this demand or request, airline operators resort to 'Loans' or 'Rentals'.

#### Loans

The practice of loans helps airline operators in meeting unexpected demand spikes for components and expendables without compromising the operational objectives of maximum airplane availability and leaner inventories.

Loaning is a process of borrowing an item, using the same for a pre-defined period and returning it in 'working condition' to the loaner. Whenever an item is taken on loan, the Loaner and the Loanee enter into a Loan Agreement duly authorized by their respective heads or appointed deputies for the business.

Loaning, mostly, of component (rotable or repairable) is undertaken whenever there's a contingency and an operator's procurement cycle cannot get the item when it is needed. Sometimes economic reasons could prove to be beneficial for loaning instead of buying.

#### Rentals

**Rentals** provide for productive usage of idle stock; unused stock can be "rented out" to other operators for specific periods leading to revenue realization in the form of usage charges.

## ramco

**Loans & Rentals Management** business process helps in managing loans and rentals raised against aircraft components. The process of loaning the part into the inventory, receiving the part, inspecting the part and returning the loaned part after usage, is facilitated by **Loans Management** sub process.

# 2LOANS MANAGEMENT

Loaning of a part into the inventory is undertaken when there is a contingency and an operator's procurement cycle cannot obtain the part in time.

An operator, who is in immediate requirement for a part, raises a Loan Order on a Loaner. The loaner issues the requested part and the Operator takes it into his inventory through the Loan Receipt. The operator inspects the part to confirm its usability and moves it to the warehouse after acceptance. After usage, the operator returns the part to the loaner thereby ending the loaning process.

**Loan Order** business component enables you to create loan order for loaning a part into the operator's inventory.

**Loan / Rental Receipt** business component enables you to acknowledge the receipt of the loaned or rented part into the inventory.

## 2.1 SETTING UP LOGISTICS COMMON MASTERS AND OTHER OPTIONS FOR LOANS MANAGEMENT

You can set predefined user options for loan order and loan receipt in the "Logistics Common Master" business component. For example, "Critical" can be defined as a user option to denote the criticality of a loan order or a loan receipt.

#### 2.1.1 DEFINING LOAN ORDER AND LOAN RECEIPT USER OPTIONS

1. Select Maintain User Options under Logistics Common Master business component. The Maintain User Options page appears. *See Figure 2.1.* 

| ★ 🗎 Maintain User Options                  |                  |               |            |                | = 그 = | ₽ +         | ? 🖾 🗖 |
|--------------------------------------------|------------------|---------------|------------|----------------|-------|-------------|-------|
|                                            |                  |               | Date For   | mat yyyy-dd-mm |       |             |       |
| User options for Loan / Rental Receipt     | Get Details      |               |            |                |       |             |       |
| (i) (a) (a) (a) (a) (a) (a) (a) (a) (a) (a |                  |               |            | ₽ += III AI    |       | -           | Q     |
| # 🗉 User Option Value Option Description   | Option value for | Option Status | Created by | Created Date   | Last  | Modified by |       |
| 1 🗉                                        | User Option 1    | Active        | <b>v</b>   |                |       |             |       |
|                                            |                  |               |            |                |       |             |       |
|                                            |                  |               |            |                |       |             |       |
|                                            |                  |               |            |                |       |             |       |
| <                                          |                  |               |            |                |       |             | >     |
|                                            |                  |               |            |                |       |             |       |
|                                            | Maintain         | User Options  |            |                |       |             |       |
|                                            |                  |               |            |                |       |             |       |

#### Figure 2.1 Defining user options for loan order and loan receipt

- 2. Select "Loan Order" or "Loan / Rental Receipt" in the User Options For drop-down list box.
- 3. Enter the User Option Value and Option Description.
- 4. Select the appropriate user option from **Option Value For** drop-down list box.
- 5. Set the **Option Status** as "Active" or "Inactive" for the user option.
- 6. Click the Maintain User Options pushbutton to save the options.

#### 2.1.2 SETTING OTHER OPTIONS FOR LOAN ORDER

You can set the following options for the loan order:

- Identify the part types that are allowed for loan order.
- Indicate whether alternate part numbers can be received.
- Specify the loan charge calculation period, which would be from part shipment to part receipt date by the operator, or part receipt to part shipment date.
- 1. Select Set Options under Loan Order business component. The Set Options page appears. See Figure 2.2.

| ★                                                       | 7\$ | ţ | + | ? | Ø K |
|---------------------------------------------------------|-----|---|---|---|-----|
| Date Format yyyy-dd-mm                                  |     |   |   |   |     |
| Part Types Allowed All                                  |     |   |   |   |     |
| Allow Alternate Part Receipt                            |     |   |   |   |     |
| Charge Calculation Period Supplier Ship To Receipt Date |     |   |   |   |     |
| Loan Charges Enterable 💌                                |     |   |   |   |     |
| Auto Numbering Type for Stock Conversion SSC 💌          |     |   |   |   |     |
| Set Options                                             |     |   |   |   |     |
| Record Statistics                                       |     |   |   |   |     |
| Created Date 2011-06-11                                 |     |   |   |   |     |
| Last Modified by SKAR Last Modified Date 2011-06-11     |     |   |   |   |     |

#### Figure 2.2 Setting loan order options

2. Select the appropriate value in the **Part Types Allowed** drop-down list box to indicate the allowable part types for loan order transaction.

- 3. Select "Yes" in the **Allow Alternate Part Receipt** field to indicate that alternate part numbers can be received. Else select "No".
- 4. Specify the **Charge Calculation Period** by selecting "Part Receipt To Ship Date" or "Supplier Ship to Receipt Date" option.
- 5. Select "Enterable" in **Loan Charges** field to allow manual entry of the basic loan charges in the loan order. Else select "Non Enterable".
- 6. Use the **Auto Numbering Type for Stock Conversion** drop-down list box to specify the numbering type for stock conversion generated automatically.
- 7. Use the **Auto Numbering Type for Stock Correction** drop-down list box to specify the numbering type for the stock correction generated automatically.
- 8. Click **Set Options** pushbutton to save the options.

## 2.2 GENERATING LOAN ORDER

A **Loan Order** is a document created to loan a part into the operator's inventory. The operator may decide to loan a part only after a review of the stock across locations and a review of the stock of substitutes/alternates. The loan charges are specified as per the calendar period of the loan in most cases, though in some cases it might depend on the usage. Once the part is procured, the loaned part is returned.

The various stages in processing a loan order are illustrated in the following diagram. See Figure 2.3.

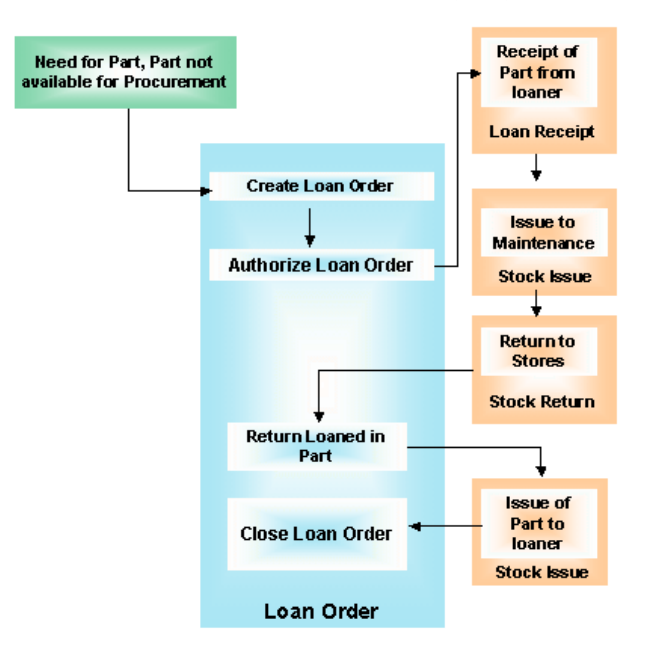

#### Figure 2.3 Loan order process

#### 2.2.1 SELECTING A PART TO CREATE A LOAN ORDER

- 1. Select Create Loan Order under Loan Order business component. The Select Part # page appears.
- 2. Enter the part number in the **Part #** field against which the loan order must be created and select the **Create Loan Order** link. Or, enter the **Search Criteria** and click **Search** pushbutton.
  - Note: The system retrieves all the parts for which the **Source** field is set as "Loan" in the "Part Administration" business component.
- 3. Click the hyperlinked **Part #** in the multiline. The **Create Loan Order** page appears. *See Figure 2.4*. Follow the steps listed under the topic "Recording loan order details" to enter the loan order information.

| 2 | $\mathbf{CO}$ |  |
|---|---------------|--|
|   |               |  |
|   |               |  |

| 谷 🔉 Loans & Rentals Managemen         | t > Loan Order > Create Loan Order |                                     | <u>^</u>                   |                                   |                               |
|---------------------------------------|------------------------------------|-------------------------------------|----------------------------|-----------------------------------|-------------------------------|
| * 🔋 Create Loan Order                 |                                    |                                     | *                          | 4 1 2 3 4 5 <b>&gt; &gt;</b> HAEC | 0 OU-HAECO ROLE 👻 💢 🖨 🛱 🗲 ? 🗔 |
| 🗕 Loan Order Details                  |                                    |                                     |                            |                                   |                               |
| Loan Order #                          |                                    | Numbering Type                      | LO 🔻                       |                                   | Status                        |
| Loan Order Date                       | 2020-02-05                         | Loan Order Type                     | Regular 🔻                  | S                                 | v tock Status                 |
| Supplier #                            | Q                                  | Part #                              | 00002288                   | Part                              | Description ADULT LIFEJCKT    |
| Priority                              | -                                  | User Status                         | -                          |                                   | Category 💌                    |
| Order Currency                        | USD 💌                              | Aircraft Reg #                      |                            | Q                                 |                               |
| Reason For Loan                       |                                    |                                     |                            |                                   |                               |
| Conv Details                          |                                    |                                     |                            |                                   |                               |
| Loop for Information                  |                                    |                                     |                            |                                   |                               |
| Loan For                              | Customer                           | Trading Partner #                   |                            | O Trading Pa                      | rtner Name                    |
| LO Inv. Org.                          |                                    | -                                   |                            | -                                 |                               |
| Loaner Information                    |                                    |                                     |                            |                                   |                               |
| Supplier Name                         |                                    | Address ID                          | Q                          | Con                               | tact Person D                 |
| Phone #                               |                                    | Fax                                 |                            |                                   | Email                         |
| Address                               |                                    |                                     |                            |                                   |                               |
| Loaned Part Information               |                                    |                                     |                            |                                   |                               |
| Quantity                              | 1.00                               | Stock UOM                           | EA                         |                                   | Condition                     |
| Certificate Type                      |                                    | Ship To                             | HAECO OU 🔻                 | W                                 | /arehouse#                    |
| Manufacturer Part #                   | 00002288                           | Manufacturer Name                   |                            |                                   | Part Type Component           |
| Lead Parameter                        | EC                                 |                                     |                            |                                   |                               |
| Return Shinment Details               |                                    |                                     |                            |                                   |                               |
| Issue Location                        | HAECO OU -                         | Tecue Warehouse #                   | -                          |                                   |                               |
|                                       | HAECO OO 🔍                         | 1550e Walehouse #                   |                            |                                   |                               |
| <ul> <li>Reference Details</li> </ul> |                                    |                                     |                            |                                   |                               |
| Loan Agreement #                      |                                    | Supplier Offer #                    |                            | Ref. D                            | ocument #                     |
| Loan Information                      |                                    |                                     |                            |                                   |                               |
| Loan Charges On                       | Both 👻                             | TCD Applicable                      | No 🔻                       | Penalty App                       | licable No 🔻                  |
| Date Regd                             |                                    | Loan Period                         |                            | <ul> <li>Expected</li> </ul>      | Usage EC                      |
| Charges Policy Details                |                                    |                                     |                            |                                   |                               |
| Administrative Charges Policy         | -                                  | Calendar Based Lease Charges Policy | -                          | Calendar Based Lease Ch           | arges Basis 🔍                 |
| Parameter Based Lease Charges Policy  | <b>•</b>                           | Parameter Based Lease Charges Basis | •                          |                                   |                               |
| Order Value Details                   |                                    |                                     |                            |                                   |                               |
| Part Base Cost                        | 0.01                               | Administrative Charges In %         |                            | Administrative Charges            |                               |
| Basic Loan Charges                    | 0.01                               | Additional Charges                  |                            | Total Loan Charges                |                               |
| Order Value                           |                                    | Exchange Rate                       |                            | Base Currency Value               | USD                           |
| order volde                           |                                    | Exchange Rate                       |                            | base currency value               | 030                           |
| Calendar based Lease Charges Pa       | arameter based Lease Charges       |                                     |                            |                                   |                               |
| • Found no rows to display!!!         | » + - □ % ¢ ∅ ¥ X                  |                                     | ㅅ 🏿 🗟 🗹 🗵                  | ×* 🗳 🔀 🖡 🗰 🖬 🞋 🖌 All              | Search Q                      |
| # From Calendar Period                | To Calendar Period                 | UOM Bate Per UOM C                  | harges per Unit as % of Pa | Charge for Period Remarks         |                               |
| 1 8                                   |                                    |                                     |                            |                                   |                               |
| 1 10                                  |                                    |                                     |                            |                                   |                               |
|                                       |                                    |                                     |                            |                                   |                               |
|                                       |                                    |                                     |                            |                                   |                               |
|                                       |                                    |                                     |                            |                                   |                               |
|                                       |                                    |                                     |                            |                                   |                               |
|                                       |                                    |                                     |                            |                                   |                               |
| - Other Details                       |                                    |                                     |                            |                                   |                               |
| Employee #                            | E0001 Ø                            | Employee Name                       | Ramco User                 |                                   | LO Detail 1                   |
| LO Option 1                           | •                                  | Ref. Document                       |                            |                                   |                               |
| Comments                              |                                    |                                     |                            |                                   |                               |
|                                       |                                    |                                     |                            |                                   |                               |
| Document Attachment Details           |                                    |                                     |                            |                                   |                               |
| File Name                             | Q                                  | View File                           |                            |                                   |                               |
|                                       |                                    | Create I                            | oan Order                  |                                   |                               |
|                                       |                                    | Cleater                             |                            |                                   |                               |
| Edit Terms and Conditions             |                                    | Edit Penalty Charges                |                            | Edit TCD                          |                               |
| Edit Loan Order                       |                                    | Authorize Loan Order                |                            | Generate Loan Order Report        |                               |
| Attach Clause                         |                                    |                                     |                            |                                   |                               |
| Upload Documents                      |                                    | View Associated Doc. Attachments    |                            |                                   |                               |
|                                       |                                    |                                     |                            |                                   |                               |

#### Figure 2.4 Creating loan order

#### 2.2.2 RECORDING LOAN ORDER DETAILS

- 1. Select the Numbering Type based on which the loan order number must be generated.
  - Note: For details on creating numbering types, refer to the section "Defining numbering types for transactions" in the "Inventory Setup" User Guide.
- 2. Enter the date on which the loan order is created, in the Loan Order Date field.
- 3. Use the Loan Order Type drop-down list box to select the type of loan order to be created.
- 4. Use the **Stock Status** drop-down list box to select the stock status to which the loaned part is to be converted.
- 5. Identify the **Supplier #** from whom the part must be loaned in.
- 6. Use the **Order Currency** drop-down list box to identify the currency in which the loan order charges are to be represented.
- 7. Specify the User Status, Category and Priority for loan order.
- 8. Enter the Aircraft Reg # field in case the "Priority" of loan order is "AOG".

#### 9. Enter the **Reason For Loan**.

- 10. If you wish to copy the details from an existing loan order, enter the **Loan Order #**, specify **Copy Options** in the **Copy Details** group box and click the **Copy Loan Order** pushbutton.
- 11. Use the **Loan For** drop-down list box to specify whether the loan order must be created for the login organization or for the customer and enter the **Trading Partner #** in the **Loan for Information** group box.
- 12. Use the drop-down list box adjacent to **LO Inv. Org.** field to specify the finance book for which the procurement happens.Enter the Address ID and Contact Person in the Loaner Information group box.
- 13. Enter the **Quantity** of the part to be loaned in.
- 14. Specify the **Condition**, **Certificate Type**, **Warehouse #** for the part. Select the organizational unit, in the **Ship To** field, at which the loaned part must be received.
- 15. Furnish the Return Shipment Details and Reference Details, if any, for the loaned part.
- 16. Specify the method by which the loan charges must be calculated, by selecting the appropriate option from the **Loan Charges On** drop-down list box.
- 17. Indicate whether **Penalty** and **TCD** are applicable for the loan order, in the **Penalty Applicable** and **TCD Applicable** fields. Enter the date on which the part is required, in the **Date Reqd** field. Specify the **Loan Period** and **Expected Usage** of the part.
- 18. Furnish the Charges Policy Details: Indicate the Administrative Charges Policy. To define calendar-based lease charges options, select the relevant option in the Calendar Based Lease Charges Policy and Calendar Based Lease Charges Basis fields. For entering parameter based lease charges options, enter Parameter Based Lease Charges Policy and Parameter Based Lease Charges Basis fields.
- 19. Enter the **Part Base Cost**.
- 20. Enter administrative charges as a flat value in the **Administrative Charges** field, or as a percentage in the **Administrative Charges in %** field.
- 21. Enter Basic Loan Charges and Additional Charges for loan order.
- 22. If the loan order is calendar-based, enter the details in the **Calendar Based Lease Charges** multiline.
- 23. If the loan order is parameter based, enter the details in the Parameter Based Lease Charges multiline.
- 24. Click the **Create Loan Order** pushbutton to create the loan order. The system assigns the "Fresh" status only when all mandatory information has been entered for the loan order. Else, the "Draft" status is assigned.
  - Note: This action is workflow-enabled. Notification messages can be sent and you can configure further processing of this document in the "Workflow Management" business component.

#### To provide further details,

- Select the Edit Terms and Conditions link to specify terms and conditions.
- Select the Edit Penalty Charges link to specify penalty charges information for loan order. You can select this link only when the Penalty Applicable field is set to "Yes".
- Select the Edit TCD link to specify TCD information for loan order. You can select this link only when the TCD Applicable field is set to "Yes".
- Select the Edit Loan Order link to edit loan order information.
- Select the Authorize Loan Order link to authorize the loan order.
- Select the Generate Loan Order Report link to generate the loan order report.
- Select the Attach Clause link to attach clauses to order document.
- Select the **Upload Documents** link to facilitate upload of documents against the loan Order.
- Select the View Associated Doc. Attachments link to view the uploaded documents against the loan Order.

#### Specifying terms and conditions for loan order

You can specify the terms and conditions that are applicable to the loan order.

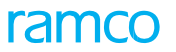

1. Select the Edit Terms and Conditions link in the Create Loan Order page. The Edit Terms and Conditions page appears. *See Figure 2.5.* 

| 2. | Enter General Terms | Agreement [ | Details for | loan order. |
|----|---------------------|-------------|-------------|-------------|
|----|---------------------|-------------|-------------|-------------|

| 😚 > Loans & Rentals Managemen   | t > Loan Order > Edit Terms    | and Conditions                                  | •                |                                          |                 |   |      |     |
|---------------------------------|--------------------------------|-------------------------------------------------|------------------|------------------------------------------|-----------------|---|------|-----|
| \star 🔳 Edit Terms and Condit   | tions                          |                                                 |                  |                                          | ) X\$ E         | 4 | ÷    | ? 🗔 |
| Order Details                   |                                |                                                 |                  |                                          |                 |   |      |     |
| Loan Order #                    | 0-000766-2021                  | Amendment #                                     | 0                | Status                                   | Fresh           |   |      |     |
| Loan Order Date                 | 01-28-2021                     | Order Currency                                  | CAD              | Part Base Cost                           | 1.14            |   |      |     |
| Supplier #                      | 00000 Supplier 2               | Part #                                          | 0000016344:35895 | Part Description                         | TUBING ELECTMTL |   |      |     |
| Basic Loan Charges              |                                | Order Value                                     | 0.00             |                                          |                 |   |      |     |
| General Terms Agreement Details |                                |                                                 |                  |                                          |                 |   |      |     |
| GTA Reference                   | #                              | GTA Reference Date                              |                  |                                          |                 |   |      |     |
| GTA Remarks                     |                                |                                                 |                  |                                          |                 |   |      |     |
| Payment Details                 |                                |                                                 |                  |                                          |                 |   |      |     |
| Advance Payable                 | No 💌                           | Advance Percent On                              |                  | Advance Percent                          |                 |   |      |     |
| Advance Payable                 |                                | Advance Tolerance Percent                       |                  | Advance Payable By Date                  |                 |   | 1001 |     |
| Pay to Supplier #               | 00198 🔻                        | Pay To Supplier                                 | Supplier 9       | Pay Term                                 | NET45           |   | Q    |     |
| Payment Priority                | Normal 💌                       | Payment Mode                                    | Direct Debit 🔹   | DD Charges Borne By                      | -               |   |      |     |
| Tolerance Type                  | -                              | Tolerance %                                     |                  | Pay To Supplier Address ID               | 2-Purchase      | - |      |     |
| Pay To Supplier Address         | 1102 JOHN-MATHEW, , BANGALUF   | RU, The INDIA, BANGALURU, 529247, KARNATAKA, IN | DIA              |                                          |                 |   |      |     |
| Remarks                         |                                |                                                 |                  |                                          |                 |   |      |     |
| Delivery Terms                  |                                |                                                 |                  |                                          |                 |   |      |     |
| Shin By                         | As per routing quide           | Shipping Payment                                | 100              | Packaging Code                           | 4F72            |   | 1    |     |
| Inspection Type                 | By Inspector                   | INCO Term                                       | <b>V</b>         | CarrierCode                              | 0.75            |   |      |     |
| Port Of Departure               | -,                             | Port Of Destination                             |                  |                                          |                 |   |      |     |
| Packaging Notes                 |                                |                                                 |                  |                                          |                 |   |      |     |
| Chinning Notes                  |                                |                                                 |                  |                                          |                 |   |      |     |
| Shipping Notes                  |                                |                                                 |                  |                                          |                 |   |      |     |
| Loaned Part Return Terms        |                                | 7                                               |                  |                                          |                 |   |      |     |
| RMA #                           |                                | RMA Date                                        |                  | Return to Supplier Address ID            | 3-Purchase      | • |      |     |
| Return to Supplier Address      | 554C BUSY STREET, AUSTRALIA, , | , MELBOURNE, 80564, MB, US                      |                  |                                          |                 |   |      |     |
| Insurance Payment Terms         |                                |                                                 |                  |                                          |                 |   |      |     |
| Insurance Liability             | •                              | Insurance Amount                                |                  | Insurance Terms                          | -               |   |      |     |
| Insurance Terms Description     |                                |                                                 |                  |                                          |                 |   |      |     |
| Other Details                   |                                |                                                 |                  |                                          |                 |   |      |     |
| LO Detail 2                     |                                | LO Option 2                                     | •                | LO Detail 3                              |                 |   |      |     |
| LO Option 3                     | •                              | LO Detail 4                                     |                  | LO Option 4                              | -               |   |      |     |
|                                 |                                | Edit Terms a                                    | and Conditions   |                                          |                 |   |      |     |
| Edit Penalty Charges            |                                | Edit TCD                                        |                  | Maintain Additional Shipment Information |                 |   |      |     |
| + Record Statistics             |                                |                                                 |                  |                                          |                 |   |      |     |
|                                 |                                |                                                 |                  |                                          |                 |   |      |     |

#### Figure 2.5 Specifying terms and conditions for loan order

To specify Payment Details for the loan order,

- 3. Specify whether advance payment is applicable or not by selecting "Yes" or "No" in the Advance Payable field.
- 4. Identify the Pay to Supplier # to which the payment must be made and Pay to Supplier Address ID.
- 5. Enter the **Pay Term** applicable for the loan order and select the **Payment Priority**, which could be "High", "Normal" or "Low".
- 6. Identify the **Payment Mode** for the loan order.

To specify Delivery Terms for the loan order,

- 7. Select the method by which the part will be shipped in the Ship By field.
- 8. Select the **Packaging Code** of the part.
- 9. Enter Insurance Payment Terms for loan order.
- 10. Click the Edit Terms and Conditions pushbutton.

#### Entering penalty charges information for loan order

You can enter penalty charges applicable to a loan order. Penalty charges are levied on the part if the part is used beyond the agreed loan period or usage.

1. Select the Edit Penalty Charges link in the Create Loan Order page. The Edit Penalty Charges page appears. See

#### Figure 2.6.

- 2. Enter the **Fixed Penalty Charges** applicable to the loan order, in the **Loan Order Details** group box.
- 3. Furnish the Charges Policy Details: To define calendar-based penalty charges options, select the relevant option in the Calendar Based Penalty Charges Policy and Calendar Based Penalty Charges Basis fields. For entering the parameter-based penalty charges options, enter Parameter Based Penalty Charges Policy and Parameter Based Penalty Charges Basis fields.
- 4. Enter the Variable Penalty Charges multiline to specify calendar-based penalty charges details or parameterbased penalty charges details.
- 5. Click the Edit Penalty Charges pushbutton.

| ★ 🗻 Edit Penalty Charges                     |                     |        |                      |                                         |                           | ∴ = |    | +     | ? 🖬 |
|----------------------------------------------|---------------------|--------|----------------------|-----------------------------------------|---------------------------|-----|----|-------|-----|
| 🗌 Loop Audor Dotoile                         |                     |        |                      | Date Format                             | yyyy-dd-mm                |     |    |       |     |
| Loan Order Details                           | LO-000034-2012      |        |                      | Amendment #                             | 0                         |     |    |       |     |
| Loan Order Date                              | 2012-20-03          |        |                      | Status                                  | Draft                     |     |    |       |     |
| Order Currency                               | ( CAD               |        |                      | Date Reod                               | 2012-20-03                |     |    |       |     |
| Part #                                       | 0-0440-4-0006:36361 |        |                      | Part Description                        | ATI AS. (LO-COST) CARRIER |     |    |       |     |
| Supplier #                                   | ± 00060             |        |                      | Supplier Name                           | Supplier 6                |     |    |       |     |
| Loan Period                                  | 3.00                | Months |                      | Expected Usage                          |                           |     |    |       |     |
| Fixed Penalty Charges                        | 3                   |        |                      |                                         |                           |     |    |       |     |
| Comments                                     |                     |        |                      |                                         |                           |     |    |       |     |
| - Charges Policy Details                     |                     |        |                      |                                         |                           |     |    |       |     |
| Calendar Based Penalty Charges Policy        | / Flat 🔻            |        |                      | Calendar Based Penalty Charges Basis    | Period 💌                  |     |    |       |     |
| Parameter Based Penalty Charges Policy       | /                   |        |                      | Parameter Based Penalty Charges Basis   | •                         |     |    |       |     |
| <ul> <li>Variable Penalty Charges</li> </ul> |                     |        |                      |                                         |                           | _   | _  | _     |     |
|                                              | r T.                |        |                      |                                         | Al                        | •   |    |       | Q   |
| # 🗉 From Calendar Period To Ca               | alendar Period      | UOM    | Rate Per UOM         | Charges per Unit as % of Part Base Cost | Charge for Period         |     | Re | marks |     |
| 1 🗉 1.00                                     |                     |        | 10.0000000           |                                         |                           |     |    |       |     |
| 2                                            |                     |        |                      |                                         |                           |     |    |       |     |
|                                              |                     |        |                      |                                         |                           |     |    |       |     |
| <                                            |                     |        |                      |                                         |                           |     |    |       | >   |
| (4) 4 [No records to display] > >> + - □ +   | O G T T             |        |                      |                                         | II AI                     | •   | -  | -     | Q   |
| # 🗈 From Parameter Value To                  | Parameter Value     | UOM    | Rate Per UOM         | Charges per Unit as % of Part Base Cost | Charge for Range          |     | Re | narks |     |
| 1                                            |                     |        |                      |                                         |                           |     |    |       |     |
|                                              |                     |        |                      |                                         |                           |     |    |       |     |
|                                              |                     |        |                      |                                         |                           |     |    |       |     |
|                                              |                     |        |                      |                                         |                           |     |    |       |     |
|                                              |                     |        |                      |                                         |                           |     |    |       |     |
| <                                            |                     |        |                      |                                         |                           |     |    |       | >   |
|                                              |                     |        |                      |                                         |                           |     |    |       |     |
|                                              |                     | E      | Edit Penalty Charges |                                         |                           |     |    |       |     |
| Edit TCD                                     |                     |        |                      |                                         |                           |     |    |       |     |
| Record Statistics                            |                     |        |                      |                                         |                           |     |    |       |     |
| Created by                                   | / DMUSER            |        |                      | Created Date                            | 2012-20-03                |     |    |       |     |
| Last Modified by                             | / DMUSER            |        |                      | Last Modified Date                      | 2016-20-04                |     |    |       |     |

#### Figure 2.6 Entering penalty charges information for loan order

#### **Entering TCD information for loan order**

You can specify the different taxes, charges and discounts applicable to the loan order.

- 1. Select the Edit TCD link in the Create Loan Order page. The Edit TCD page appears. See Figure 2.7.
- 2. Select the **TCD Mode** based on which the TCD charges can be specified. The TCD mode can be "Administrative Charges", "Basic Loan Charges", "Total Loan Charges" or "Part Base Cost".
- 3. Enter the sequence in which the TCD is to be applied on the charge in the **Seq #** field in **TCD Information** multiline.
- 4. Enter the code identifying the TCD and the number identifying the variant of the TCD in the **TCD #** and **TCD Variant #** fields in the multiline.

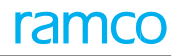

| Edit TCD                         |                        |            |             |            |                  |                         |               | 24 é | + | ? | 6 |
|----------------------------------|------------------------|------------|-------------|------------|------------------|-------------------------|---------------|------|---|---|---|
|                                  |                        |            |             |            |                  | Date Format yyyy-de     | d-mm          |      |   |   |   |
| Order Details                    | 0-000637-2016          |            |             |            | ٥                | mendment # 0            |               |      |   |   |   |
| Loan Order Date                  | 20-000037-2010         |            |             |            |                  | Status Draft            |               |      |   |   |   |
| Part #                           | 0-0204504-1:F0286      |            |             |            | Pa               | rt Description CONNECTO | R             |      |   |   |   |
| Supplier #                       | 00001                  |            |             |            | s                | upplier Name 00001      |               |      |   |   |   |
| Part Base Cost                   | 0.01                   | CAD        |             |            | Administra       | tive Charges            |               | CAD  |   |   |   |
| Basic Loan Charges               | 200.00                 | CAD        |             |            |                  |                         |               |      |   |   |   |
| Comme                            | nts                    |            |             |            |                  |                         |               |      |   |   |   |
| - TCD Details                    |                        |            |             |            |                  |                         |               |      |   |   |   |
| TCD Mode                         | Administrative Charges | •          | Get Details |            | Total            | TCD Amount              |               |      |   |   |   |
| Total Loan Charges               | 200.00                 | CAD        |             |            | Additi           | onal Charges            |               | CAD  |   |   |   |
| Order Value                      | 200.00                 | CAD        |             |            |                  |                         |               |      |   |   |   |
|                                  |                        |            |             |            |                  |                         |               |      |   |   |   |
| (4) 4 1 - 1/1 > >> + − □ + ♀ ☆ ☆ | T Tx                   | 1          |             |            |                  | C # # 10 A              |               | •    | _ | _ | 0 |
| # E Seq # TCD # P TCD Variant ;  | TCD Type               | Basis      | TCD Rate    | TCD Amount | Payment Currency | Pay to Supplier #       | Supplier Name |      |   |   |   |
| 1 🗉 1 5-TX 6%                    | Tax                    | Percentage | 6           | .00        | *                | ~                       | •             |      |   |   |   |
| 2                                |                        |            |             |            | *                | *                       | •             |      |   |   |   |
|                                  |                        |            |             |            |                  |                         |               |      |   |   |   |
|                                  |                        |            |             |            |                  |                         |               |      |   |   |   |
|                                  |                        |            |             | Edit TCD   |                  |                         |               |      |   |   |   |
| Record Statistics                |                        |            |             |            |                  |                         |               |      |   |   | _ |
| Created                          | by DMUSER              |            |             |            |                  | Created Date 2016-2     | 0-04          |      |   |   |   |
| Last Modified                    | by                     |            |             |            | L                | ast Modified Date       |               |      |   |   |   |

Figure 2.7 Entering TCD information for loan order

5. Click the **Edit TCD** pushbutton.

#### 2.2.3 CANCELING LOAN ORDER

You can cancel loan order that is in "Fresh", "Draft" or "Returned" status.

1. Select Edit Loan Order under Loan Order business component. The Select Loan Order page appears. *See Figure 2.8.* 

| ★ 🗎 Se     | elect Loan Or     | der       |                       |            |        |          |             |                 |          |          | Ramco Ro           | le - RAMCO OI        | J - 7\$  |        | ţ, | + | ? | ō |
|------------|-------------------|-----------|-----------------------|------------|--------|----------|-------------|-----------------|----------|----------|--------------------|----------------------|----------|--------|----|---|---|---|
| Direct Ent | <b>try</b><br>Loa | n Order # |                       | Edit Loar  | Order  |          |             |                 |          |          |                    |                      |          |        |    |   |   |   |
|            | riteria           | Action    | Edit Loan Order       | •          |        |          | Status      | •               |          |          |                    | User Status          | •        |        |    |   |   |   |
|            | Loan              | Order #   | 13-10-2017 崗          |            |        |          | Supplier #  | 13-11-2017      | 齫        |          |                    | Category<br>Priority | <b>v</b> | -<br>- |    |   |   |   |
|            |                   | Part #    |                       |            |        | Part I   | Description |                 |          |          |                    | Loan For             | Customer |        | •  |   |   |   |
|            | Cr                | eated by  |                       |            |        |          | Searc       | h               |          |          |                    |                      |          |        |    |   |   |   |
| Search Re  | esults            |           |                       |            |        |          |             |                 |          |          |                    |                      |          |        |    |   |   |   |
|            | -3/3 🕨            | +         | - 🗗 🛠 T Tx            |            |        |          |             |                 | XZİ      | X4 🕮 🛱   | III 14 📈 A         | 1                    |          | Ŧ      |    |   |   | ρ |
| # 🗆 L      | Loan Order #      | Part #    | Part Description      | Supplier # | Status | Category | User Status | Loan Order Date | Priority | Loan For | Trading Partner    | Created by           | Comment  | s      |    |   |   |   |
| 1 🗉 🛛      | LND-000011-2017   | LOPART1   | Testing Part for loan | 00000      | Draft  |          | ~           | 13-10-2017      |          | Customer | 400007   Air India | DMUSER               |          |        |    |   |   |   |
| 2 🗉 L      | LND-000012-2017   | LOPART1   | Testing Part for loan | 00000      | Draft  |          | ~           | 13-10-2017      |          | Customer | 400007   Air India | DMUSER               |          |        |    |   |   |   |
| 3 🗉 U      | LND-000016-2017   | :35895    | EXPRESS U.S.RATE SH   | 00198      | Fresh  |          | ~           | 28-10-2017      |          | Customer | 400007   Air India | DMUSER               |          |        |    |   |   |   |
| 4          |                   |           |                       |            |        |          | ~           | -               |          |          |                    |                      |          |        |    |   |   |   |
|            |                   |           |                       |            |        |          |             |                 |          |          |                    |                      |          |        |    |   |   |   |
|            |                   |           |                       |            |        |          |             |                 |          |          |                    |                      |          |        |    |   |   |   |
|            |                   |           |                       |            |        |          |             |                 |          |          |                    |                      |          |        |    |   |   |   |
|            |                   |           |                       |            |        |          |             |                 |          |          |                    |                      |          |        |    |   |   | _ |
|            |                   |           |                       |            |        |          | Cancel Loar | Orders          |          |          |                    |                      |          |        |    |   |   |   |

#### Figure 2.8 Canceling loan order

- 2. Select the Action to indicate whether to modify or cancel the authorized loan order.
- 3. Enter Search Criteria, to retrieve loan orders that are already created.
- 4. Select the loan order to be cancelled, in the multiline. You can select multiple loan orders for cancellation.
- 5. Enter **Comments** pertaining to the cancellation of the selected loan order.
- 6. Click the Cancel Loan Orders pushbutton to cancel the loan order(s).
  - Note: This action is workflow-enabled. Notification messages can be sent as per settings you have defined in the "Workflow Management" business component.

### **2.3 RECORDING SUPPLIER CORRESPONDENCE DETAILS**

You can record the details of correspondence with a supplier for loan orders, which are in "Draft", "Fresh", "Cancelled", "Returned", "Authorized", "Under Authorization", "Amended", "Under Amendment", "Received", "Shipped" or "Closed" status.

- 1. Select the **Maintain Supplier Correspondence** link under **Loan Order** business component. The **Select Loan Order** page appears.
- 2. Provide filter criteria to search for a loan order and click the **Search** pushbutton.
- 3. Click the loan order number in the multiline, to record the supplier correspondence details. The Maintain Supplier Correspondence page appears. *See Figure 2.9.*

| Loans & Rentals Management > Loan Order > | Maintain Supplier Correspondence                  |                     |                 |          |               |
|-------------------------------------------|---------------------------------------------------|---------------------|-----------------|----------|---------------|
| * 🛽 Maintain Supplier Correspondence      |                                                   | 4                   | 6 7 8 9 10 + ++ | × ⊕ ₽    | <b>←</b> ? [₀ |
|                                           |                                                   | Date Format         | mm-dd-yyyy      |          |               |
| Loan Order Info                           |                                                   |                     |                 |          |               |
| Loan Order #                              | LO-000732-2020                                    | Amendment #         | 0 🔻             |          |               |
| Loan Order Date                           | 03-26-2020                                        | Amendment / LO Date |                 |          |               |
| Status                                    | Received                                          |                     |                 |          |               |
| Supplier Details                          |                                                   |                     |                 |          |               |
| Supplier #                                | 00000                                             | Supplier Name       | Supplier 2      |          |               |
| Address                                   | 554C BUSY STREET, AUSTRALIA MELBOURNE 80564 MB US |                     |                 |          |               |
| Contact Person                            |                                                   | Phone #             |                 |          |               |
| Email                                     |                                                   | Fax                 |                 |          |               |
| Part Details                              |                                                   |                     |                 |          |               |
| Part #                                    | 0000:4373A                                        | Qty.                | 1.00000000      |          |               |
| Part Description                          | PRES 0-30PSI 3" GAUGE                             | Stock UOM           | EA              |          |               |
| Condition                                 | New                                               |                     |                 |          |               |
| Correspondence Details                    |                                                   |                     |                 |          |               |
|                                           |                                                   |                     | 4 4/ All        | = Carach | 0             |
|                                           |                                                   |                     | * /* All        | Search   | Q             |
| # Date Supplier Rema                      | arks                                              | Buyer Remarks       |                 |          |               |
| 1 02-05-2021                              |                                                   |                     |                 |          |               |
| 2                                         |                                                   |                     |                 |          |               |
|                                           |                                                   |                     |                 |          |               |
|                                           |                                                   |                     |                 |          |               |
|                                           |                                                   |                     |                 |          |               |
|                                           |                                                   |                     |                 |          | r             |
|                                           | Maintain Correspondence D                         | Details             |                 |          |               |
| View Loan Order                           |                                                   |                     |                 |          |               |

#### Figure 2.9 Maintaining supplier correspondence details

- 4. Use the **Amendment number** drop-down list box to select the amendment number of the loan order for which the correspondence details must be recorded.
- 5. Enter the **Date** on which the supplier correspondence details are recorded.
- 6. Enter the **Supplier Remarks** to state the supplier remarks for the loan order line number.
- 7. Enter the Buyer Remarks to state the buyer remarks for the loan order amendment number.
- 8. Click the Maintain Correspondence Details pushbutton to record the supplier correspondence details.

## 2.4 AUTHORIZING LOAN ORDER

An appropriate authority must authorize a loan order, before a loaned part can be received. You can authorize loan orders that are in the "Fresh" or "Under Authorization" status. The loan orders can be routed through various authorization levels set in the "Workflow Configuration" business component.

The authorizer can return the loan order to enable revisions. The loan order attains the "Returned" status and is available for editing. The user who created the document can appropriately revise the document and send it again for authorization.

1. Select Authorize Loan Order under Loan Order business component. The Authorize Loan Order page appears. *See Figure 2.10.* 

| * 🗎 Authorize    | Loan Order   |                  |            |      |            |          |               |               |        |        |        | Ramco    | o Role - I      | ramco o    | 」→□☆ ह   | ⊨ ⇔ ?             | ¢ |
|------------------|--------------|------------------|------------|------|------------|----------|---------------|---------------|--------|--------|--------|----------|-----------------|------------|----------|-------------------|---|
| - Search Chitena | Loan Order # |                  |            |      |            |          | Status        | Fresh         |        |        |        |          |                 | Loan For   | Customer | •                 |   |
|                  | Part #       |                  |            |      |            | Parl     | t Description |               |        |        |        |          | S               | Supplier # |          |                   |   |
|                  | From Date    | 13-10-2017       |            |      |            |          | To Date       | 13-11-2017    |        |        |        |          |                 | Category   | •        |                   |   |
|                  | Priority     | •                |            |      |            |          | User Status   | -             |        |        |        |          | Cr              | reated by  |          |                   |   |
| Search Posults   |              |                  |            |      |            |          | Sea           | arch          |        |        |        |          |                 |            |          |                   |   |
|                  |              |                  |            |      |            |          |               |               |        |        |        |          |                 |            |          |                   |   |
| # [ (oan Order   | # Part #     | Part Description | T Tx       | UOM  | Loan Order | Currency | Supplier #    | Supplier Name | Statue | Catero | l 🗯 l  | 10 T+ 20 | All<br>far Data | Priority ( | Laza Far | Trading Partner   |   |
| 1 IND-000016     | -2017 -35905 |                  | 1.1        | 0 60 | 0.00       | CAD      | 00108         | Supplier 12   | Fresh  | catego | v 0361 | 28-10-20 | 17              | ritotiky   | Customer | 400007   Air Indi |   |
| 2 🗉              | -2017 .55095 | EXPRESS 0.3.RATE | 1.         | 0 04 | 0.00       | CAD      | 00190         | Supplier 12   | Tresit |        |        | 20-10-20 | 17              |            | Customer | 400007   741 1101 | a |
|                  |              |                  |            |      |            |          |               |               |        |        |        |          |                 |            |          |                   |   |
|                  |              |                  |            |      |            |          |               |               |        |        |        |          |                 |            |          |                   |   |
|                  |              |                  |            |      |            |          |               |               |        |        |        |          |                 |            |          |                   |   |
|                  |              |                  |            |      |            |          |               |               |        |        |        |          |                 |            |          |                   |   |
|                  |              |                  |            |      |            |          |               |               |        |        |        |          |                 |            |          |                   |   |
|                  |              |                  |            |      |            |          |               |               |        |        |        |          |                 |            |          |                   |   |
| <                |              |                  |            |      |            |          |               |               |        |        |        |          |                 |            |          |                   | > |
|                  |              | Authorize        | Loan Order |      |            |          |               |               |        |        |        | Return   | Loan Ore        | der        |          |                   |   |

#### Figure 2.10 Authorizing or returning loan order

- 2. Provide Search Criteria and click the Search pushbutton to retrieve the loan orders matching the search criteria.
- 3. Select appropriate **User Status** for the loan order to be authorized or returned.
- 4. Enter **Comments** field if you wish to return the loan order.
- 5. Select the loan order(s) in the multiline and click the **Authorize Loan Order** pushbutton to authorize the selected loan order(s).
  - Note: This action is workflow-enabled. Notification messages can be sent and you can configure further processing of this document in the "Workflow Management" business component.
  - Note: The system checks whether the part loaned is available in stock, for loan orders of type "Purchase" and "Exchange". If the stock is available, the system changes the stock status of the part to the value selected in the "Internal Stock Status" field in the loan order document, and does a stock correction of type value automatically.
- 6. Click the **Return Loan Order** pushbutton to return the selected loan order(s). The status of the loan order changes to "Returned".
  - Note: This action is workflow-enabled. Notification messages can be sent and you can configure further processing of this document in the "Workflow Management" business component.

## 2.5 AMENDING LOAN ORDER

After authorizing the loan order, if you wish to modify some details, you can amend the loan order. The loan order can be amended so long as the parts are not yet received.

- 1. Select Amend Loan Order link under Loan Order business component. The Select Loan Order page appears.
- 2. Enter the Loan Order # that you wish to amend and select Amend Loan Order link. Else, provide filter criteria to search for loan order that must be amended, and click the Search pushbutton. Click the hyperlinked Loan Order # in the multiline to amend the loan order details.
- 3. The Amend Loan Order page appears. See Figure 2.11.

| ☆ Loans & Rentals Managemen                       | t > Loan Order > Amend Loan Orde | er                                                 | <u> </u>                    |                            |                                  |
|---------------------------------------------------|----------------------------------|----------------------------------------------------|-----------------------------|----------------------------|----------------------------------|
| \star 🔳 Amend Loan Order                          |                                  |                                                    |                             |                            | DU-HAECO ROLE 🔻 💢 🖨 🛱 🗲 ? 🗔      |
| Loan Order Details                                |                                  |                                                    |                             |                            |                                  |
| Loan Order #                                      | LO20000002                       | Amendment                                          | # 0                         |                            | Status Received                  |
| Amendment / LO Date                               | 2020-02-05 📰 2020-02-03          | Loan Order Ty                                      | e Exchange 💌                | Stoc                       | k Status OWNED 👻                 |
| Supplier #                                        | 00003                            | Part                                               | # 005LG005B                 | Part De                    | cription L/G CNTL INTERFACE UNIT |
| Priority                                          | <b>•</b>                         | User Stat                                          | us 💌                        | c                          | ategory 🔍                        |
| Purchase Cost                                     |                                  | Order Curren                                       | cy USD                      | Aircraf                    | t Reg #                          |
| Reason For Loan                                   |                                  |                                                    |                             |                            |                                  |
| Loan for Information                              |                                  |                                                    |                             |                            |                                  |
| Loan For                                          | Self                             | Trading Partner                                    | #                           | Trading Partne             | er Name                          |
| LO Inv. Org.                                      | HXITM                            |                                                    |                             |                            |                                  |
| Loaner Information     Supplier Name              | MANUFACTURER FROM CX             | Address                                            |                             | Contac                     | Person                           |
| Phone #                                           | HAND ACTORER HOFF OR             | Fideress                                           | ax                          | Conde                      | Email                            |
| Address                                           | LUNGSUM2002@GMAIL.COM HK         |                                                    |                             |                            |                                  |
| Looped Port Information                           |                                  |                                                    |                             |                            |                                  |
| Loaned Part Information     Ouantity              | 1.00                             | Stock 11                                           | MEA                         | c.                         | ondition New                     |
| Certificate Type                                  | 1.00                             | Ship                                               |                             | Ware                       | house# CX -                      |
| Manufacturer Part #                               | 005LG005B                        | Manufacturer Nar                                   | ie                          | Pi                         | art Type Component               |
| Lead Parameter                                    | FC                               | Received C                                         | ty 1.00                     |                            |                                  |
| Return Shipment Details                           |                                  |                                                    |                             |                            |                                  |
| Issue Location                                    | HAECO OU 💌                       | Issue Warehouse                                    | #                           |                            |                                  |
| Reference Details                                 |                                  |                                                    |                             |                            |                                  |
| Loan Agreement #                                  |                                  | Supplier Offer                                     | #                           | Ref. Doc                   | ment #                           |
|                                                   |                                  | Supplier Offer                                     | -                           | Net bott                   |                                  |
| Loan Information                                  | Colordan Brood                   | TCD Applicable                                     | No                          | Panalty Anniez             | hia Na -                         |
| Date Read                                         | 2020-02-03                       | Loan Period                                        | 30.00                       | Fenalty Applica            |                                  |
|                                                   | 2020-02-03                       | Louirrenou                                         | 50.00 08                    |                            | ige ite                          |
| Charges Policy Details                            |                                  | Calandar Bacad Lease Charges Pol                   | ov Elat -                   | Calendar Based Lease Chara | as Basis Deviad                  |
| Parameter Based Lease Charges Policy              |                                  | Parameter Based Lease Charges Pol                  | is v                        | Calendar Dased Lease Charg |                                  |
| Order Vehic Details                               |                                  | ratanete based cease enarges be                    |                             |                            |                                  |
| Part Base Cost                                    | 77 895 00 1150                   | Administrative Charges In                          | 2/_                         | Administrativa             | Charges                          |
| Basic Loan Charges                                | 36,000,00 USD                    | Additional Charges In                              | PS                          | USD Total Loan             | Charges 36.000.00 USD            |
| Order Value                                       | 36.000.00 USD                    | Exchange Ra                                        | te 1.00000000               | Base Curren                | v Value 36,000.00 USD            |
|                                                   |                                  | 2                                                  |                             |                            |                                  |
| Calendar based Lease Charges P                    | arameter based Lease Charges     |                                                    |                             |                            |                                  |
| ≪                                                 | □ ≫ ▼ 1                          |                                                    | 人 🔟 🗟 🖻 🖂                   | x* 🗳 🔀 🖡 🗰 🖬 👫 🞋 All       | ▼ Search Q                       |
| # 📄 From Calendar Period                          | To Calendar Period               | UOM Rate Per UOM                                   | Charges per Unit as % of Pa | Charge for Period Remarks  |                                  |
| 1                                                 | 1.00 30.00                       | Days 1,200.0000000                                 |                             | 36,000.00                  |                                  |
| 2                                                 |                                  |                                                    |                             |                            |                                  |
|                                                   |                                  |                                                    |                             |                            |                                  |
| · · ·                                             |                                  |                                                    |                             |                            |                                  |
|                                                   |                                  |                                                    |                             |                            |                                  |
|                                                   |                                  |                                                    |                             |                            |                                  |
| Other Details                                     |                                  |                                                    |                             |                            |                                  |
| Employee #                                        | E0001 Ø                          | Employee Nar                                       | ne Ramco User               | LO                         | Detail 1                         |
| LO Option 1                                       |                                  | Ref. Docume                                        | nt                          |                            |                                  |
| Comments                                          |                                  |                                                    |                             |                            |                                  |
|                                                   |                                  |                                                    |                             |                            |                                  |
| Document Attachment Details                       | 0                                | View File                                          |                             |                            |                                  |
| rile Name                                         | U U                              | view rile                                          |                             |                            |                                  |
|                                                   | Amend Loan Order                 |                                                    |                             | Confirm Amendment          |                                  |
| Edit Terms and Conditions                         |                                  | Edit Desetts Character                             |                             |                            |                                  |
| Edit Ferms and Conditions<br>Authorize Loan Order |                                  | East Penalty Charges<br>Generate Loan Order Report |                             | Edit TCD<br>Attach Clause  |                                  |
|                                                   |                                  | Line and Loan or do report                         |                             | A RECEIPTION OF BINDING    |                                  |
| Unload Documents                                  |                                  | View Accoriated Doc. Attachments                   |                             |                            |                                  |
| oprove bocumente                                  |                                  | view Associated DOC, Attachments                   |                             |                            |                                  |
| Record Statistics                                 |                                  |                                                    |                             |                            |                                  |
|                                                   | Created by 10895                 |                                                    |                             | Created Date 2020-02-03    |                                  |

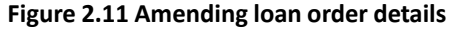

- 4. Enter the LO Amendment Date.
- 5. Modify the details of the loan order wherever needed.
- 6. Modify the Loan Order Type, Stock Status and Purchase Cost, if required.
- 7. Click the **Amend Loan Order** pushbutton to save the amended details. The system sets the status of the loan order to "Amended", if all details are entered. Else, the system assigns the "Under Amendment" status.
- 8. Click the **Confirm Amendment** pushbutton to confirm loan order amendment. The status of the loan order changes to "Fresh".
  - Note: This action is workflow-enabled. Notification messages can be sent and you can configure further processing of this document in the "Workflow Management" business component.

## 2.6 RECEIVING LOANED GOODS

Based on the loan order, the loaner issues the part. The operator receives the part and moves the part into inventory through the *Loan Receipt*. The operator will inspect the part received and accept or reject the part. The part can be moved into the stock only if it is accepted. After usage, the operator returns the part to the loaner.

#### 2.6.1 SELECTING A REFERENCE DOCUMENT FOR CREATING LOAN RECEIPT

- 1. Select Create Loan / Rental Receipt under Loan / Rental Receipt business component. The Select Reference Document page appears.
- Enter the Reference Document number against which the loan receipt must be created and select the Create Loan / Rental Receipt link. Or, enter the Search Criteria to search for reference documents and click the Search pushbutton.
  - >>> Note: The reference document refers to a loan order.
- 3. Click the hyperlinked **Ref. Document #** in the multiline to create the loan receipt.
- 4. The **Create Loan / Rental Receipt** page appears. *See Figure 2.12*. Follow the steps listed under the topic "Recording loan receipt details" to enter the loan receipt information.

#### 2.6.2 RECORDING LOAN RECEIPT DETAILS

- 1. Select the **Numbering Type** based on which the loan receipt number must be generated.
- 2. Enter the date on which the loan receipt is created, in the **Receipt Date** field.
- 3. Specify the User Status and Category for the loan receipt.
- 4. Enter Packing Slip #, Packing Slip Date, Way Bill #, Way Bill Date, Gate Pass # and Gate Pass Date fields to furnish the Consignment Details for the loaned part.
  - > Note: Ensure that the gate pass date entered is later than the reference document date.
- 5. Enter Part **#**, **Receipt Qty** and other details including **Serial #**, **Lot #** and **Component #** pertaining to the received part or click **Get Details** pushbutton.
- 6. Enter Certificate Details of the part.
- 7. Enter Inspection Details and Parameter Details, if the part has been inspected.

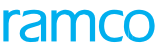

|      | •              |                         |             |           |           |              |              |             |                 |           |                       |                                         |                              |     |
|------|----------------|-------------------------|-------------|-----------|-----------|--------------|--------------|-------------|-----------------|-----------|-----------------------|-----------------------------------------|------------------------------|-----|
| *    | Crea           | ate Loan / Rental       | Receipt     |           |           |              |              |             |                 |           |                       |                                         | -ramco role 🔻 💢 🖨 🛱 🗲 📍 [    | 6   |
| -    | Receipt Deta   | ails                    |             |           |           |              |              |             |                 |           |                       |                                         |                              |     |
| _    |                | Loan/Rental Receipt #   |             |           |           |              |              | Nur         | mbering Type    | IRR 💌     |                       | Sta                                     | hus                          |     |
|      |                | Peceint Date            | 02 04 2020  |           | (internet |              |              |             | Category        |           | _                     | Licer St                                | hus -                        |     |
|      |                | Receipt Date            | 02-04-2020  |           |           |              |              |             | Category        |           | •                     | oser su                                 | <b>W</b>                     |     |
| -    | Ref. Docume    | ent Details             |             |           |           |              |              |             |                 |           |                       |                                         |                              | -   |
|      |                | Ref. Document           | LOAN ORDE   | ER        |           |              |              | Ref.        | Document #      | LO-000652 | 2-2018                | Ref. Document E                         | ate 05-21-2018               |     |
|      |                | Amendment #             | 0           |           |           |              |              |             |                 |           |                       |                                         |                              |     |
| _    |                |                         | -           |           |           |              |              |             |                 |           |                       |                                         |                              |     |
| -    | Trading Part   | tner Information        |             |           |           |              |              |             |                 |           |                       |                                         |                              | _   |
|      |                | Trading Partner         | SUPPLIER    |           |           |              |              | Tradi       | ing Partner #   | 00000     |                       | Trading Partner Na                      | me TEXTRON                   |     |
|      | Rof Docum      | ont Dart Information -  |             |           |           |              |              |             |                 |           |                       |                                         |                              |     |
| -    | ker. Docume    | ent Part Information -  |             |           |           |              |              |             |                 |           |                       |                                         |                              |     |
|      |                | Part #                  | 0-0110-3-06 | 555:36361 |           |              |              | Par         | rt Description  | 2LUG,FLO  | AT, DOME NUTPLATE     | Part T                                  | /pe Consumable               |     |
|      |                | Part Control Type       | None Contro | olled     |           |              |              |             | Serial #        |           |                       | L                                       | t#                           |     |
|      |                | Component #             |             |           |           |              |              |             | Condition       |           |                       | Order Quar                              | tity 1.00                    |     |
|      |                | Pending Ouantity        | 1.00        |           |           |              |              |             |                 |           |                       |                                         |                              |     |
|      |                |                         |             |           |           |              |              |             |                 |           |                       |                                         |                              |     |
| -    | Consignmen     | nt Details              |             |           |           |              |              | DI          | in a clin pate  |           | stants                | Colta Par                               |                              | _   |
|      |                | Packing Slip #          |             |           |           |              |              | Раск        | ong slip Date   |           |                       | Gate Pas                                | 5 #                          |     |
|      |                | Way Bill #              |             |           |           |              |              |             | Way Bill Date   |           |                       | Gate Pass E                             | ate 🛗                        |     |
|      |                | Comments                |             |           |           |              |              |             |                 |           |                       |                                         |                              |     |
| _    |                |                         |             |           |           |              |              |             |                 |           |                       |                                         |                              |     |
| _    | Receipt Part   | t Information           |             |           |           |              |              |             |                 |           |                       |                                         |                              | _   |
|      |                | Part #                  | 0-0110-3-06 | 655:36361 | <b>_</b>  | Get Details  |              | Rec         | eipt Quantity   |           | 1.00                  | Part Descrip                            | ion 2LUG,FLOAT,DOME NUTPLATE |     |
|      |                | Manufacturer Serial #   |             |           |           |              |              |             | Serial #        |           |                       | Componer                                | t#                           |     |
|      |                | Manufacturer Lot #      |             |           |           |              |              |             | Lot #           |           |                       |                                         |                              |     |
|      |                | Fiundidecorer Eot #     |             |           |           |              |              |             | 201 #           |           |                       |                                         |                              |     |
| -    | Additional I   | information             |             |           |           |              |              |             |                 |           |                       |                                         |                              | —   |
|      | Phy            | ysical Damage 🛛 🔻 🔻     |             |           |           | Return As Is | ? Yes        |             |                 |           | Repair Classification | ▼ R                                     | moval Reason 👻               |     |
|      | Cartificata D  | Dotaile                 |             |           |           |              |              |             |                 |           |                       |                                         |                              |     |
|      | certificate b  | Out Contractor Toron    |             |           |           |              |              |             | 0               |           |                       |                                         |                              |     |
|      |                | Certificate Type        |             |           | •         |              |              |             | Certificate #   |           |                       | Certificate L                           | ate                          |     |
|      |                | Expiry Date             |             |           | Ē         |              |              |             | Mfr. Date       |           |                       | System Tracking Re                      | f #                          |     |
|      |                | Tag Details             |             |           |           |              |              | Warrant     | ty Lapse Date   |           |                       | Authorizatio                            | 1#                           |     |
| -    | Inspection [   | Details                 |             |           |           |              |              |             |                 |           |                       |                                         |                              |     |
|      |                | Accepted Quantity       |             |           | 1.00      |              |              | Reje        | cted Quantity   |           |                       | Quarantined Quar                        | tity                         |     |
|      |                | Condition               |             | -         |           |              |              |             | Inspected By    | DMUSER    |                       | Inspected E                             | ate 02-04-2020               |     |
|      |                | Reason                  |             |           |           |              |              |             |                 |           |                       |                                         |                              |     |
|      |                |                         |             |           |           |              |              |             |                 |           |                       |                                         |                              |     |
| -    | Parameter D    | Details                 |             |           |           |              |              |             |                 |           |                       |                                         |                              | _   |
| 4    | Found          | no rows to display!!!   | » + D       | 2 🕺 🏟 %   | 7 7       |              |              |             |                 |           | ㅅ 🖿 🖬 🗵 🗵             | × 📽 🔀 🖡 🗰 🖬 🞋 🗡 All                     | <ul> <li>Search</li> </ul>   | í – |
| #    |                | Parameter               | UOM U       | Inknown?  | TSN       |              | TSO          | TSR         | TSI             | TSV       | Warrantv?             | Warranty Value                          |                              |     |
| 1    |                |                         | Ye          | PC        |           |              |              |             |                 |           |                       |                                         |                              | -   |
| -    | 8              |                         |             | •         |           |              |              |             |                 |           |                       |                                         |                              | -   |
|      |                |                         |             |           |           |              |              |             |                 |           |                       |                                         |                              |     |
|      |                |                         |             |           |           |              |              |             |                 |           |                       |                                         |                              |     |
| -    | Storage Info   | ormation                |             |           |           |              |              |             |                 |           |                       |                                         |                              |     |
|      |                | Warehouse#              | 0123        | -         |           |              |              |             | WH - Zone #     | 01        | *                     | Bi                                      | 1 × 1                        |     |
|      |                | Stock Status            |             |           |           | -            |              |             |                 |           |                       |                                         |                              |     |
|      |                | In the                  |             |           |           |              |              |             |                 |           |                       |                                         |                              |     |
|      | User Defined   | d Details               |             |           |           |              |              | User Def    | and parallel    |           |                       | D                                       | due .                        | _   |
|      |                | User Defined Option -1  | •           |           |           |              |              | User Dell   | ined Detail -1  |           |                       | Rema                                    | ns                           |     |
| -    | Attachment     | 5                       |             |           |           |              |              |             |                 |           |                       |                                         |                              | —   |
|      |                | F                       | ile Name    |           |           | Q            |              | View File   |                 |           |                       |                                         |                              |     |
|      |                |                         |             |           |           |              | Cro          | to Possint  |                 |           | Confirm Possint       |                                         |                              |     |
|      |                |                         |             |           |           |              | CIE          | na neceipt  |                 |           | commit Receipt        |                                         |                              |     |
| Edit | Charge Detail  | ils                     |             |           |           | Record       | Hazmat Co    | mpliance    |                 |           |                       | Record Inspection Details               |                              |     |
| Edit | Loan / Rental  | l Receipt               |             |           |           | Initializ    | e & Update   | Componen    | t Configuration |           |                       | Initialize Maint. Program & Update Com  | pliance                      |     |
| Uplo | ad Document    | ts                      |             |           |           | View As      | sociated D   | oc. Attachm | nents           |           |                       | Re-Initialize / Update Parameter Values |                              |     |
| Gen  | erate Part Bar | rcode Label             |             |           |           | Manage       | e Part Seria | MOD Deta    | ils             |           |                       | Update Part Technical Data Requirement  | ts                           |     |
| Upd  | ate Componer   | nt Removal Assessment D | ata         |           |           |              |              |             |                 |           |                       |                                         |                              |     |
|      |                |                         |             |           |           |              |              |             |                 |           |                       |                                         |                              |     |

#### Figure 2.12 Recording loan receipt details

- 8. After inspection, if the part is accepted, enter the **Storage Information** such as the **Warehouse #** and the **Stock Status** for the accepted part.
- 9. Enter **User Defined Details** for the loan receipt.
- 10. Click **Create Receipt** pushbutton to create the loan receipt. The system creates the loan receipt and assigns the "Received" status to the receipt. For a component that is accepted, the component condition is saved as specified in the "Condition" field. If the component is rejected, the condition is set to "Unserviceable".
- 11. Click the **Confirm Receipt** pushbutton to confirm the loan receipt. The system sets the status of the loan receipt to "Confirmed".

The system performs the following on confirmation of the loan receipt.

- ▶ If there is any pending "AOG" or "Normal" material request for the received part, the system generates an issue document for the received part and automatically prints the corresponding "Material Movement Document".
- If there is a pending material request of "Low" priority for the received part, then the system replenishes the stock level of the part in the "Stock Maintenance" business component and updates the receipt quantity in the low priority material request.
- If there are no pending material requests for the received part, then the system moves the part to the specified warehouse and automatically prints the "Material Movement Document" with the stock receipt details.

• The system retrieves the parameter values in a format based on the values selected in the "Time Display Option" field in the "Create Parameters" page of the "Aircraft" business component.

#### To provide further details,

- Select Edit Charge Details link to specify TCD information for loan receipt
- Select the **Manage Part Serial MOD Details** link at the bottom of the page to record / manage the MOD details for the part serial combination.
- Select the **Update Part Technical Data Requirements** link to record the parameter values and checklist requirements of the part in loan receipt.
- Select the **Update Component Removal Assessment Data** link to update the component removal assessment data for the loan receipt.

#### **Specifying TCD information for loan receipt**

You can specify various taxes, charges and discounts that are applicable to loan receipt.

- 1. Select Edit Charge Details link in the Create Loan /Rental Receipt page. The Edit Charge Details page appears. See Figure 2.13.
- 2. Enter TCD Sequence, TCD #, TCD Variant #, TCD Type fields in the TCD Details multiline.
- 3. Identify the **Currency** in which the TCD is defined and the **Pay to Supplier #** to whom the payment must be made.

| * [   | ) E   | dit Charge Details |                                   |                     |          |                 | ľ               | ≣≭≣⊄+?     | to K   |
|-------|-------|--------------------|-----------------------------------|---------------------|----------|-----------------|-----------------|------------|--------|
| Re    | eipt  | Details            |                                   |                     |          |                 |                 |            |        |
|       |       |                    | Loan/Rental Receipt # LRR-000794- | 2016                |          |                 | Status Received |            |        |
|       |       |                    | Receipt Date 2016-20-04           |                     |          | т               | CD Value        |            |        |
| - TCI | ) Det | ails               |                                   |                     |          |                 |                 |            |        |
| •     |       | [No records to d   | isplay] 🕨 🕨 + - 🗇 🤉               | 4 0 0 T T           |          |                 | ¢ ∓ ≒ II Al     | •          | Q      |
| #     |       | TCD Sequence       | TCD # P                           | TCD Variant #       | TCD Type | Basis           | TCD Rate        | TCD Amount | Currer |
| 1     |       |                    |                                   |                     |          |                 |                 |            | CAD    |
|       |       |                    |                                   |                     |          |                 |                 |            |        |
|       |       |                    |                                   |                     |          |                 |                 |            |        |
|       |       |                    |                                   |                     |          |                 |                 |            |        |
|       |       |                    |                                   |                     |          |                 |                 |            |        |
|       |       | <                  |                                   |                     |          |                 |                 |            | >      |
| I —   |       |                    |                                   |                     |          |                 |                 |            |        |
|       |       |                    |                                   | Edit Charge Details |          | Confirm Receipt |                 |            |        |
|       |       |                    |                                   |                     |          |                 |                 |            |        |

#### Figure 2.13 Entering Charge information for loan receipt

- 4. Click Edit Charge Details pushbutton to save the TCD details.
- 5. Click the **Confirm Receipt** pushbutton to confirm the loan receipt.

#### 2.6.3 CONFIRMING LOAN RECEIPT

The loan receipt document must be confirmed by an appropriate authority to enable the movement of parts into the inventory. On confirmation, the moved quantity updates the inventory stock. The status of the loan order will be updated as "Received".

- 1. Select **Confirm Loan / Rental Receipt** under **Loan / Rental Receipt** business component. The **Confirm Loan / Rental Receipt** page appears.
- 2. Provide filter criteria and click the Search pushbutton to retrieve the loan receipts.
- 3. Select the loan receipt in the multiline. You can select multiple loan receipts for confirmation. You can also check the **Select All** box to select all loan receipts listed in the multiline, for confirmation.
- 4. Click the Confirm Receipt pushbutton to confirm the loan receipt(s).
  - Note: You can also use the Create Loan / Rental Receipt, Edit TCD Details or Edit Loan / Rental Receipt page, to confirm the loan receipt.

#### 2.6.4 CANCELING LOAN RECEIPT

1. Select Edit Loan / Rental Receipt under Loan / Rental Receipt business component. The Select Loan / Rental Receipt page appears. See Figure 2.14.

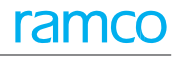

| * [  | Ì)            | Select Receipt                 |            |              |               |                 |                      |            |            | 7\$     |        | ± 🔶  | ; | [] |
|------|---------------|--------------------------------|------------|--------------|---------------|-----------------|----------------------|------------|------------|---------|--------|------|---|----|
| - Di | ect  <br>arch | Entry<br>Loan/Rental Receipt # |            |              | Edit Loan / F | Rental Receipt  |                      |            |            |         |        |      |   |    |
|      |               | Loan/Rental Receipt #          |            |              |               |                 | Status               | •          |            |         |        |      |   |    |
|      |               | Receipt Date From              | 2016-22-03 | <b></b>      |               |                 | Receipt Date To      | 2016-21-04 |            | 1       |        |      |   |    |
|      |               | Ref. Document                  | Loan Order | ×            |               |                 | Ref. Document #      |            |            |         |        |      |   |    |
|      |               | Trading Partner #              |            |              |               |                 | Trading Partner Name |            |            |         |        |      |   |    |
|      |               | Part #                         |            |              |               |                 | Part Description     |            |            |         |        |      |   |    |
|      |               | Serial #                       |            |              |               |                 | Component #          |            |            |         |        |      |   |    |
|      |               | User Status                    | •          |              |               |                 | Category             | T          |            |         |        |      |   |    |
| - Se | arch          | Results                        |            |              | Se            | arch            |                      |            |            |         |        |      |   |    |
|      |               | 1 - 2 / 2 🕨 🕨 🕂 🗇 🔅 T T.       |            |              |               | 人 LL 日          |                      | Al         |            | •       | •      |      |   | ρ  |
| #    |               | Loan/Rental Receipt #          | Status     | Receipt Date | Ref. Document | Ref. Document # | Trading Partner #    |            | Trading Pa | rtner I | Vame   |      |   |    |
| 1    |               | LRR-000793-2016                | Received   | 2016-20-04   | Loan Order    | LO-000528-2014  | 00060                |            | HARCO LA   | BORAT   | TORIES | INC. |   |    |
| 2    |               | LRR-000795-2016                | Received   | 2016-21-04   | Loan Order    | LO-000038-2012  | 00060                |            | HARCO LA   | BORAT   | TORIES | INC. |   |    |
| 3    |               |                                |            |              |               |                 |                      |            |            |         |        |      |   |    |
|      |               |                                | <          |              |               |                 |                      |            |            |         |        |      | 2 | >  |
|      |               |                                |            |              | Cancel        | Receipt         |                      |            |            |         |        |      |   |    |

Figure 2.14 Canceling loan receipt

- 2. Enter the loan receipt number directly, or provide Search Criteria, to retrieve loan receipts that are already created.
- 3. Select the loan receipt to be cancelled, in the multiline and enter the Reason pertaining to the loan receipt cancellation.
- 4. Click the **Cancel Receipt** pushbutton to cancel the loan receipt(s).

## 2.7 INSPECTING LOANED GOODS

You can carry out an inspection on the goods that are loaned in. You can either accept or reject the goods after inspection.

- 1. Select Create Loan/Rental Receipt under Loan/Rental Receipt business component.
- 2. In the **Inspection Details** group box, enter the quantity of parts accepted after inspection, in the **Qty. Accepted** field.
- 3. Enter the quantity of parts rejected after inspection, in the **Rejected Quantity** field.
- 4. Enter the quantity of parts quarantined, in the Quarantined Quantity field.
- 5. Select the appropriate condition of the part after inspection, in the **Condition** field.
- 6. Enter Inspected By, Inspected Date fields and Reason for inspection.
- 7. Enter the **Parameter Details** of the part in the multiline.
- 8. Click the **Create Receipt** pushbutton to save the inspection information.

## 2.8 MOVING LOANED GOODS TO WAREHOUSE

After inspection, the accepted goods can be moved to warehouse. You can furnish warehouse related information for the loan receipt.

#### 2.8.1 SETTING OPTIONS FOR LOAN RECEIPT

You can set the option for allowing a different warehouse for the received part.

1. Select **Set Options** under **Loan / Rental Receipt** business component. The **Set Options** page appears. *See Figure* 2.15.

| * 🗎 Set Options        |                                   |             |                               | <br>", | ē | ÷ - | ? [ | ¢ K |
|------------------------|-----------------------------------|-------------|-------------------------------|--------|---|-----|-----|-----|
|                        |                                   |             | Date Format yyyy-dd-mm        |        |   |     |     | _   |
| Option Setting Details | Allow Different Receipt Warehouse |             |                               |        |   |     |     |     |
|                        |                                   | Set Options |                               |        |   |     |     |     |
| Record Statistics      | Last Modified by SKAR             |             | Last Modified Date 2011-06-11 |        |   |     |     |     |

#### Figure 2.15 Setting options for loan receipt

- 2. Select "Yes" in the **Allow Different Receipt Warehouse** field to indicate that the part can be returned to a warehouse different from the one that is specified in the reference document.
  - >>> Note: The reference document here refers to a loan order.
- 3. Click the **Set Options** pushbutton.

#### 2.8.2 ENTERING STORAGE INFORMATION FOR LOANED PART

- 1. Select Create Loan/Rental Receipt under Loan/Rental Receipt business component.
- 2. In the Storage Information group box, select the Warehouse #..
- 3. Indicate the **Stock Status** of the part.
- 4. Identify the bin and zone of the warehouse to which the part must be moved, by selecting appropriate values in the WH Zone # and Bin # fields.
- 5. Click the **Create Receipt** pushbutton to save the storage information.
- 6. Click the **Confirm Receipt** pushbutton to confirm the loan receipt details.

## 2.9 CLOSING LOAN ORDER

After part usage, the operator returns the loaned part to the loaner. The loaned goods are shipped and the loaner acknowledges the receipt. Once the loaner acknowledges the receipt of the loaned part, you can close the loan order.

- 1. Select Close Loan Order under Loan Order business component. The Select Loan Order page appears.
- 2. Enter the loan order number directly and select the **Close Loan Order** link. Or, provide **Search Criteria** to search for loan orders and click the **Search** pushbutton.
  - > Note: The system retrieves only the loan orders for which the issue details are available.
- 3. Click the hyperlinked loan order number in the multiline.
- 4. The Close Loan Order page appears. See Figure 2.16.

| Close Loan Order     Ramco Role - RAMCO OU     Ramco Role - RAMCO OU     Ramc                                                                                                    | 7     >     >     6     /7     ZA     ➡     Image: Comparison of the status shipped       Status Shipped       Part Description     RH Axle |
|----------------------------------------------------------------------------------------------------|----------------------------------------------------------------------------------------------------|
| Loan Order Details         Amendment #         0           Loan Order Date         25-09-2017         Amendment #         0           Supplier #         00198         321530-9:2         0           Loan for Information         Loan For Customer         Trading Partner #         400004         Trading Partner #           LO Inv. Org.         ABLEENG         ABLEENG         0         0         0                                                                                                    | Status Shipped<br>Part Description RH Axle                                                                                                  |
| Loan Order #         Loo 000691-2017         Amendment #         0           Loan Order Date         25-09-2017         Part #         3321530-922           Suppler #         0018                                                                                                    | Status Shipped Part Description RH Axde                                                                                                    |
| Loan Order Date         25-09-2017         Part # 3321530-9:2           Suppler #         0019                                                                                                    | Part Description RH Axde                                                                                                    |
| Loan For Information Loan For Customer Loan For Customer Loan For Customer Loan For Customer Loan For Customer Loan For Customer Loan For Customer Loan For Customer Loan For Customer Loan For Customer Loan For Customer Trading Partner # 400004 Trading Partner # 400004 Tr |                                                                                                    |
| Loan For Information<br>Loan For Customer Trading Partner # 400004 Tra<br>LO Inv. Org. ABLEENG                                                                                                    |                                                                                                    |
| Loan For Customer Trading Partner # 400004 Tra<br>LO Inv. Org. ABLEENG                                                                                                    |                                                                                                    |
| LO Inv. Org. ABLEENG                                                                                                    | ading Partner Name Customer 7                                                                                                    |
|                                                                                                    |                                                                                                    |
| Loaner Information                                                                                                    |                                                                                                    |
| Supplier Name Supplier 12 Address ID 2                                                                                                    | Contact Person                                                                                                    |
| Phone # 785785757578 Fax 54764764674                                                                                                    | Email test@gmail.com                                                                                                    |
| Address ADDRESS 2 ADDRE ADD 323 Missisuaga L5P 1C2 ON CA                                                                                                    |                                                                                                    |
| Loaned Part Information                                                                                                    |                                                                                                    |
| Manufacturer Part # 3321530-9:2 Manufacturer Name Supplier 12                                                                                                    | UOM EA                                                                                                    |
| Qty. 1.00000000 Received Qty 1.00                                                                                                    | Lead Parameter                                                                                                    |
| Shipping Details                                                                                                    |                                                                                                    |
|                                                                                                    |                                                                                                    |
| # Issue # Issue Date Shipping Note # Shipment Date Shipped by Carrier / Agency # Packing Slip # Packing Slip # Packing Slip #                                                                                                    | Date Way Bill # Way Bill Date                                                                                                    |
| 1 0 400-00005-17 07-10-2017                                                                                                    |                                                                                                    |
|                                                                                                    |                                                                                                    |
|                                                                                                    | Receipt Satisfactory YES 💌<br>er Defined Detail - 3                                                                                         |
|                                                                                                    | ^                                                                                                    |
| Comments                                                                                                    | ~                                                                                                    |
| Comments Close Loan Order                                                                                                    | ×                                                                                                    |
| Comments     Close Loan Order       View Actual Charges     Upload Documents                                                                                                    | ttachments                                                                                                    |
| Comments Comments Close Loan Order View Actual Charges Upload Documents View Associated Doc. At Record Statistics                                                                                                    | ttachments                                                                                                    |
| Comments Comments Close Loan Order View Actual Charges View Associated Doc. At Created by DMUSER Created Data Documents Created Data Documents Created Data Docu | ttachments<br>7-10-2017                                                                                                    |
| Comments         Close Loan Order           View Actual Charges         Upload Documents         View Associated Doc. Al                                                                                                    | ttachments 7-10-2017 9-10-2017                                                                                                    |

#### Figure 2.16 Closing loan order

- 5. Enter Shipping Details that includes Shipping Note #, Shipment Date, Packing Slip #, Packing Slip Date, Way Bill # and Way Bill Date.
- 6. Enter Acknowledgement Details such as Acknowledgement Ref.# and Acknowledgement Date of the loaned part.
- Click the Close Loan Order pushbutton to close the loan order. The system changes the status of the loan order to "Closed".
  - Note: This action is workflow-enabled. Notification messages can be sent as per the settings you have defined in the "Workflow Management" business component.

#### To provide further details,

- Select the **View Actual Charges** link to view the actual charges incurred, along with the shipping details.
- Select the Upload Documents link to upload documents against the loan Order.
- > Select the View Associated Doc. Attachments link to view the uploaded documents against the loan Order.

## **3RENTALS MANAGEMENT**

Airline operators always compromise on inventory levels due to operational contingencies. Though they operate with modern inventory techniques, they often find themselves in short of an important part or being requested by a fellow operator to lend a part to overcome contingencies. The customer thus raises a request for a part, typically a rotable or test equipment, to be rented or leased for a specific period. The operator acknowledges the request and creates a rental order to release the part.

**Rental Order** business component helps you to create a rental order for renting the part to the customer.

**Loan / Rental Receipt** business component enables you to acknowledge the receipt of the rented part into the inventory.

## **3.1 SETTING OPTIONS FOR RENTALS MANAGEMENT**

You can set predefined options for rental order.

#### 3.1.1 DEFINING USER OPTIONS FOR RENTAL ORDER

- 1. Select **Set Options** under **Rental Order** business component. The **Set Options** page appears. *See Figure 3.1.*
- 2. Select the appropriate option in the **Rentable Part Mapping in Customer Masters** field to indicate whether it is mandatory or non-mandatory to associate the rentable part to the customer.
- 3. Specify the Allowable Part Types for Rental Order.
- 4. Select "Yes" if you wish to Allow Rotables in NHA for Rental Order. Select "No" otherwise.
- 5. If you wish to Enforce Minimum Stock Rule select "Yes". Select "No" otherwise.
- 6. Identify the price that will be defaulted as **Base Price for Rental Order**, which could be "Standard Cost", "Standard Sales Price" or "Part Price List". Select "Enterable" if you wish to enter the base price for rental order.

| A > Loans & Rentals Management > Rental Order > Set Options | <b>y</b>                         |
|-------------------------------------------------------------|----------------------------------|
| ★ ■ Set Options                                             | RAMCOOU-Ramco Role 🔻 😂 🖨 🧲 ? 🗔 🗖 |
| Option Setting Details                                      | Date Format mm-dd-yyyy           |
| Rentable Part Mapping in Customer Master                    | Non Mandatory 💌                  |
| Allowable Part Types for Rental Order                       | All                              |
| Allow Rotables in NHA for Rental Order                      | No 🔻                             |
| Enforce Minimum Stock Rule                                  | No 💌                             |
| Base Price for Rental Order                                 | Enterable 💌                      |
| Allow Editable Base Price                                   | Yes 🔻                            |
| Default MarkUp Factor                                       | 1.50                             |
| Allow Editable MarkUp Factor                                | Yes 💌                            |
| Allow Different Return Location                             | Yes 💌                            |
| Allow Alternate Part # for Issue                            | Yes 💌                            |
| Allow Alternate Part Condition for Issue                    | Yes 💌                            |
| Allow Alternate Serial # for Issue                          | Yes 💌                            |
| Charge Calculation Period                                   | Customer Receipt to Ship Date    |
| Set O                                                       | ptions                           |

#### Figure 3.1 Setting options for rental order

- 7. If you wish to allow editing of the base price and markup factor, select the appropriate options in the Allow Editable Base Price and Allow Editable Markup Factor.
- 8. Enter the Default MarkUp Factor used to calculate rental price.
- 9. Set Allow Alternate Part # for Issue, Allow Alternate Part Condition for Issue and Allow Alternate Serial # for Issue fields to appropriate options to allow alternate part number for issue, alternate part condition for issue or alternate serial number for issue.
- 10. Specify the Charge Calculation Period, which could be "Part Issue to Receipt Date", or "Customer Receipt to Ship Date".
- 11. Click the **Set Options** pushbutton to save the options.

## **3.2 GENERATING RENTAL ORDER**

The **Rental Order** is a document created to acknowledge the customer request and to record the details of the part to be rented. You can create one rental order per part. In case of components, you can create one rental order per component. While creating the rental order, you can specify the terms and conditions, TCD details and the penalty charges applicable for the rental order.

#### 3.2.1 SELECTING A PART TO CREATE A RENTAL ORDER

- 1. Select **Create Rental Order** under **Rental Order** business component. The **Select Part #** page appears.
- 2. Enter the **Part number** for which the rental order must be created and select the **Create Rental Order** link. Or, enter the **Search Criteria** and click the **Search** pushbutton.
  - Note: The system retrieves only those parts for which component ID exists and for which ownership is set as "Owned" in "Configuration" business component.
- 3. Click the hyperlinked **Part #** in the multiline. The **Create Rental Order** page appears. *See Figure 3.2*. Follow the steps listed under the topic "Recording rental order details" to enter the rental order information.

#### 3.2.2 RECORDING RENTAL ORDER DETAILS

- 1. Select the **Numbering Type** based on which the rental order number must be generated.
  - Note: For details on creating numbering types, refer to the section "Defining numbering types for transactions" in the "Inventory Setup" User Guide.
- 2. Enter the date on which the rental order is created, in the **Rental Order Date** field and the type of the rental order in the **Rental Order Type** field.
- 3. Identify the **Customer #** to whom the part must be rented.
- 4. Use the **Order Currency** drop-down list box to identify the currency in which the rental order transactions should take place.
- 5. Specify the **Order Quantity**.
- 6. Alternatively you can click the **Get Parts Details** pushbutton to retrieve the serial number of the part based on the picking strategy defined.
- 7. Specify the **User Status**, **Category** and **Priority** for rental order.
- 8. Enter the **Aircraft Reg #** field in case the "Priority" of rental order is "AOG".
- 9. If you wish to copy the details from an existing rental order, enter the Rental Order number, specify Copy Options in the Copy Details group box and click the Copy Rental Order pushbutton.
- 10. Use the **Rent For** drop-down list box to specify whether the rental order must be created for the login organization or on behalf of a customer in the **Rent for Information** group box.
- 11. Enter the **Trading Partner #** for which the rental order must be created in the login organization.
- 12. Enter the Contact Person in the Customer Information group box.
- 13. Furnish **Reference Details**, if any, for the rental order.
- 14. Specify the method by which the lease charges must be calculated, by selecting the appropriate option from the Lease Charges On drop-down list box.
- 15. Enter the **From Date** from which the lease is effective.
- 16. Indicate whether **Penalty** and **TCD** are applicable for the rental order, in the **Penalty Applicable** and **TCD Applicable** fields.
- 17. Specify the lease period for the rental order. You can either specify **Calendar Lease Period** in terms of days or **Parameter Lease Period** in terms of parameter values.
- 18. Furnish the Charges Policy Details: Indicate the Administrative Charges Policy. To define calendar-based lease

charges options, select the relevant option in the Calendar Based Lease Charges Policy and Calendar Based Lease Charges Basis fields. For entering parameter based lease charges options, enter Parameter Based Lease Charges Policy and Parameter Based Lease Charges Basis fields.

- 19. Enter the **Base Price**, if allowed as per the options set.
- 20. Enter the Markup Factor that is used to arrive at the price, if allowed as per the options set.
- 21. Enter administrative charges as a flat value in the **Administrative Charges** field, or as a percentage in the **Administrative Charges Percent** field.
- 22. If the rental order is calendar-based, enter the details in the **Calendar Based Lease Charges** multiline.
- 23. If the rental order is parameter based, enter the details in the **Parameter Based Lease Charges** multiline.
- 24. Click the **Create Rental Order** pushbutton to create the rental order. The system assigns the "Fresh" status only when all mandatory information has been entered for the rental order. Else, the "Draft" status is assigned.
  - Note: This action is workflow-enabled. Notification messages can be sent and you can configure further processing of this document in the "Workflow Management" business component.

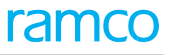

| ☆ Loans & Rentals Management >                 | > Rental Order > Create Re | ntal Order                                 | <u> </u>           |                                                             |                                       |
|------------------------------------------------|----------------------------|--------------------------------------------|--------------------|-------------------------------------------------------------|---------------------------------------|
| \star 🔋 Create Rental Order                    |                            |                                            |                    | 1 2 3 4 5 > >> RAMCO OU-Ram                                 | co Role 🔻 💢 🔒 🛱 🗲 ? 🗔                 |
| Rental Order Details                           |                            |                                            |                    |                                                             |                                       |
| Rental Order #                                 |                            | Numbering Type                             | RO 🔻               | Status                                                      |                                       |
| Rental Order Date 12<br>Outcomer #             | 2-05-2020                  | Rental Order Type                          | Regular 🗸          | Order Currency CA                                           | D                                     |
| Part # RC                                      | CPTPEGPART3                | Part Description                           | RCPTPEGPART3       | Order Quantity                                              | 1.00 EA                               |
| Category                                       | •                          | User Status                                | <b>•</b>           | Get Part Details                                            |                                       |
| Copy Details                                   |                            |                                            |                    |                                                             |                                       |
| Rental Order #                                 | Q                          | Copy Rental Order                          |                    |                                                             |                                       |
| Copy Options                                   | All                        | Main Information                           | Terms & Conditions | TCD Details Penalty Ch                                      | harges                                |
| Rent for Information                           |                            |                                            |                    |                                                             |                                       |
| Rent For Se                                    | elf 💌                      | Trading Partner                            | ¢ ک                | Trading Partner Name                                        |                                       |
| Rental Inv. Org.                               |                            |                                            |                    |                                                             |                                       |
| Customer Information                           |                            |                                            |                    |                                                             |                                       |
| Customer Name                                  |                            | -                                          |                    | Contact Person                                              |                                       |
| Phone                                          |                            | га                                         | x                  | E-Mail                                                      |                                       |
| Address                                        |                            |                                            |                    |                                                             |                                       |
| Part Information                               |                            |                                            | <u>.</u>           | A 191                                                       | UnConstantia                          |
| Serial #<br>Component #                        |                            | Lot -<br>Warehouse:                        | *<br># 0123        | Location                                                    | RAMCO OU                              |
| Manufacturer Part #                            |                            | Manufacturer Nam                           | e                  | Part Type                                                   | Consumable                            |
| Alternate Part #                               | E                          | Part Descriptio                            | n RCPTPEGPART3     | Part Control Type                                           | None Controlled                       |
| Reference Details                              |                            |                                            |                    |                                                             |                                       |
| Agreement #                                    |                            | Offer :                                    | #                  | Ref. Document #                                             |                                       |
| Charges Policy Details                         |                            |                                            |                    |                                                             |                                       |
| Administrative Charges Policy                  | -                          | Calendar based Lease Charges Polic         | У 📃 👻              | Calendar based Lease Charges Basis                          | <b>•</b>                              |
| Parameter based Lease Charges Policy           | ▼                          | Parameter based Lease Charges Basi         | S 🗸                |                                                             |                                       |
| Lease Information                              | Calendar Period 💌          | Penalty Applicabl                          | e No 💌             | TCD Applicable                                              | No                                    |
| From Date                                      | <b></b>                    | Calendar Lease Perio                       | d                  | Parameter Lease Period                                      |                                       |
| Lead Parameter                                 |                            |                                            |                    |                                                             |                                       |
| Order Value Details                            |                            |                                            |                    |                                                             |                                       |
| Base Price                                     | c                          | AD MarkUp Factor                           | 1.50               | Rental Price                                                | CAD                                   |
| Lease Charges                                  |                            | Administrative Charges                     | 40                 | AD Additional Charges                                       | CAD                                   |
| Total Rental Value                             | c                          | AD Exchange Rate                           |                    | Base Currency                                               | CAD                                   |
| - Calendar based Lease Charges                 |                            |                                            |                    |                                                             |                                       |
| • Found no rows to display!!! • •              | +-0%*                      |                                            |                    | × € 🛛 ∓ 🗰 🕪 % All                                           | ✓ Search Q                            |
| # 🖻 From Period T                              | To Period UOM              | Flat Rate / UOM Percent of                 | Rental Price / UOM | Lease Charges                                               | Remarks                               |
| 1                                              |                            |                                            |                    |                                                             |                                       |
| Parameter based Lease Charges —                |                            |                                            |                    |                                                             |                                       |
|                                                | +-0%**                     |                                            |                    | ** 🗳 🔀 🖡 🗰 🕪 🞋 🔺 All                                        | <ul> <li>Search</li> <li>Q</li> </ul> |
| # 🖻 From Value To                              | Value UOM                  | Flat Rate / UOM Percent of R               | ental Price / UOM  | Lease Charges R                                             | emarks                                |
| Uran Defined Det-Tr                            |                            |                                            |                    |                                                             |                                       |
| User Defined Details                           |                            | User Defined Option -                      | 1                  | Ref. Document                                               |                                       |
| Remarks                                        |                            |                                            |                    |                                                             |                                       |
| Attachments                                    |                            |                                            |                    |                                                             |                                       |
| File Name                                      | QVie                       | v Hie                                      |                    |                                                             |                                       |
|                                                |                            | Create                                     | Rental Order       |                                                             |                                       |
| Edit Terms and Conditions<br>Edit Rental Order |                            | Edit TCD Details<br>Authorize Rental Order |                    | Edit Penalty Charges<br>View Consumption & Range Parameters |                                       |
| Upload Documents                               |                            | View Associated Doc. Attachments           |                    | Generate Rental Order Report                                |                                       |

#### Figure 3.2 Creating a rental order

#### To provide further details,

- Select the Edit Terms and Conditions link to specify terms and conditions for rental order.
- Select the Edit TCD link to specify TCD information for rental order. You can select this link only when the TCD Applicable field is set to "Yes".
- Select the **Edit Penalty Charges** link to specify penalty charges information for rental order. You can select this link only when the **Penalty Applicable** field is set to "Yes".

- Select the Maintain Additional Shipment Information link to record the additional shipment details of the Carrier / Agency # to Rental Order.
- Select Edit Rental Order link to modify the rental order details.
- Select the **Authorize Rental Order** link to authorize the rental order details.
- Select the **View Consumption & Range Parameters** link to view the consumption and range parameters for the component.
- Select the **Upload Documents** link to upload documents against the rental Order.
- Select the View Associated Doc. Attachments link to view the uploaded documents against the rental Order.
- Select the **Generate Rental Order Report** link to generate the Rental Order Report.

#### Specifying terms and conditions for rental order

You can specify the terms and conditions that are applicable to the rental order.

- 1. Select the Edit Terms and Conditions link in the Create Rental Order page. The Edit Terms and Conditions page appears. *See Figure 3.3.*
- 2. Enter General Terms Agreement Details for rental order.
- 3. Select the Bill To Customer # and Bill To Address. Furnish the contact information of the customer.

To specify General Payment Terms for the rental order,

- 4. Specify whether advance payment is applicable or not by selecting "Yes" or "No" in the Advance Applicable field.
- 5. Enter the date by which the advance payment must be made, in the **Advance Payable By Date** field.
- 6. Enter the percentage of amount that is to be received as advance, in the **Advance Percent** field.
- 7. Select the option by which the advance payment must be made, in the Advance Percent On field, which could be "Total Rental Value", "Rental Charges" or "Rental Price".
- 8. Enter amount that is to be received as advance in the **Advance Payable** field.
- 9. Enter the **Advance Tolerance Percent** field to indicate the maximum deficit / excess amount in percentage that can be received as advance.
- 10. Enter the **Pay Term** applicable for the rental order.
- 11. Select the **Receipt Mode** and **Receipt Method** for the rental order.
- 12. Select the action to be taken on non-payment of advance, in the Action on Non payment field.
- 13. Enter Insurance Payment Terms for rental order.
- 14. Select the **Ship To Customer #** and **Ship To Address**. Furnish the contact information of the customer. To specify **General Delivery Terms** for the rental order.
- 15. Select the **Packaging Code** of the part.
- 16. Select the method by which the part will be shipped, in the Ship By field.
- 17. Enter Return Shipment Terms for the rental order.

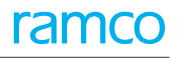

| 谷 > Loans & Rentals Managemen       | t > Rental Order > Edit Terms | and Conditions                              | •                                  |                       |                                |
|-------------------------------------|-------------------------------|---------------------------------------------|------------------------------------|-----------------------|--------------------------------|
| \star 🔋 Edit Terms and Condit       | ions                          |                                             |                                    |                       | X ⊖ ⊄ + ? ⊡                    |
| Rental Order Details                |                               |                                             |                                    |                       |                                |
| Rental Order #                      | RO-000474-2021                | Amendment #                                 | 0                                  | Status                | Fresh                          |
| Rental Order Date                   | 01-29-2021                    | Part #                                      | PD-Z342:1CH55-B                    | Part Description      | Z342:1CH55-B Part - Returnable |
| Customer #                          | 400007                        | Customer Name                               | Customer 8"                        | Total Rental Value    | 2000.00000000 CAD              |
| Order Currency                      | CAD                           |                                             |                                    |                       |                                |
| 📕 General Terms Agreement Details – |                               |                                             |                                    |                       |                                |
| GTA Reference #                     |                               | Ref. Document Date                          |                                    | File Name             |                                |
| GTA Remarks                         |                               |                                             |                                    |                       |                                |
|                                     |                               |                                             |                                    |                       |                                |
| Bill to Address                     |                               |                                             |                                    | 7                     |                                |
| Ship To Customer #                  | 400007 💌                      | Ship To Address                             | Ship to 3                          | Contact Person        | DEF                            |
| Address                             | 3111 CONVAIR DRIVESTORES RECO | EIVING DOOR 2 OR 3DND CONTRACT1234567890-sd | fghp[ert7890-                      |                       |                                |
| Phone                               |                               | Fax                                         |                                    | Email                 |                                |
| General Delivery Terms              |                               |                                             |                                    |                       |                                |
| INCO Term                           | •                             | Port Of Departure                           |                                    | Port Of Destination   |                                |
| Ship By                             | •                             | Shipping Payment                            |                                    | Carrier #             |                                |
| Freight Billable                    | No                            | Freight Amount                              |                                    | Packaging Code        |                                |
| Packaging Notes                     |                               |                                             |                                    |                       |                                |
| Shipping Notes                      |                               |                                             |                                    |                       |                                |
| Return Shipment Terms               |                               |                                             | ,                                  |                       |                                |
| Return to Location                  | RAMCOOU                       | Warehouse#                                  | 0123                               | Ship By               | •                              |
| Address                             |                               |                                             |                                    |                       |                                |
| Shipping Payment                    | •                             | Carrier #                                   |                                    | Freight Payable       | No                             |
| Packaging Notes                     |                               |                                             |                                    |                       |                                |
| Shipping Notes                      |                               |                                             |                                    |                       |                                |
| Cthan Datails                       |                               |                                             |                                    |                       |                                |
| User Defined Option 2               |                               | User Defined Online 2                       |                                    | User Defined Online 4 |                                |
| User Defined Option -2              | •                             | User Defined Option -3                      | •                                  | User Defined Option   | •                              |
|                                     |                               | User Defined Detail -5                      |                                    | oser Denned Detail -  |                                |
|                                     |                               | Edit Terms a                                | nd Conditions                      |                       |                                |
| Authorize Rental Order              |                               |                                             | Maintain Additional Shipment Infor | mation                |                                |
| Upload Documents                    | View Associat                 | ted Doc. Attachments                        |                                    |                       |                                |

#### Figure 3.3 Specifying terms and conditions for rental order

18. Click the Edit Terms and Conditions pushbutton.

#### 3.2.3 ENTERING PENALTY CHARGES INFORMATION FOR RENTAL ORDER

You can enter the penalty charges applicable to a rental order. Penalty charges are levied on the part if the part is used beyond the agreed lease period.

#### **Calendar based penalty charges information**

You can specify the period (days/weeks/months/years) for which the penalty is effective. You can specify the policy by which the penalty charges will be calculated: Flat rate or Percentage of Rental Price. In addition to this, you can divide the penalty period into small units so as to calculate lease charges on period or cumulative basis.

You can specify the period range and the corresponding flat rate or percentage of rental price per day/week/month/year. The penalty charges will be calculated for every period defined.

#### Parameter based penalty charges information

You can identify the policy by which the penalty charges will be calculated: Flat rate or Percentage of Rental Price. You can define different ranges of parameter values to calculate penalty charges on period or cumulative basis. The penalty charges will be calculated for every parameter range defined.

- 1. Select the Edit Penalty Charges link in the Create Rental Order page. The Edit Penalty Charges page appears. See Figure 3.4.
- 2. Furnish the **Penalty Charges Policy Details**: To define calendar-based penalty charges options, select the relevant option in the **Calendar Based Penalty Charges Policy** and **Calendar Based Penalty Charges Basis** fields.

#### ★ 📄 Edit Penalty Charges Date Format yyyy-dd-mm Rental Order Details Rental Order # RO-000260-2016 Amendment # 0 Rental Order Date 2016-18-04 Status Draft Part # NAV-125 Part Description alphanumeric Customer # 1090000 Customer Name Customer 3 Total Rental Value 150.00 CAD Order Currency CAD - Lease Information Lease Charges On Calendar Period Calendar Lease Period 10 Days From Date 2016-22-04 Parameter Lease Period Lead Parameter - Penalty Information Penalty Charges On Calendar Period Calendar Penalty Period Parameter Penalty Period -Comments Penalty Charges Policy Details Calendar Based Penalty Charges Policy Calendar Based Penalty Charges Basis Parameter Based Penalty Charges Policy Parameter Based Penalty Charges Basis - Calendar based Penalty Charges (4) (No records to display] >>>> + - 13 To Period UOM From Period Flat Rate / UOM Percent of Rental Price / UOM Penalty Charges Remarks 1 < > - Parameter based Penalty Charges 📢 🗧 [No records to display] >>> + - 🗇 🛠 🕸 🏹 🔨 Q To Value From Value UOM # Flat Rate / UOM Percent of Rental Price / UOM Penalty Charges Remarks 1 Edit Penalty Charges

#### Figure 3.4 Entering penalty charges information for rental order

- 3. For entering the parameter-based penalty charges options, enter **Parameter Based Penalty Charges Policy** and **Parameter Based Penalty Charges Basis** fields.
- 4. Enter the details in the **Calendar Based Penalty Charges** multiline, to specify calendar-based penalty charges details.
- 5. Enter the details in the **Parameter Based Penalty Charges** multiline, to specify parameter-based penalty charges details.
- 6. Click the Edit Penalty Charges pushbutton.

#### 3.2.4 ENTERING TCD INFORMATION FOR RENTAL ORDER

You can specify the different taxes, charges and discounts applicable to the rental order.

- 1. Select the Edit TCD Details link in the Create Rental Order page. The Edit TCD Details page appears. See Figure 3.5.
- 2. Select the **TCD Application** based on which the TCD charges can be specified. The TCD application can be "Rental Price", "Administrative Charges", "Lease Charges" or "Rental Charges".
- 3. Enter the sequence in which the TCD is to be applied on the charge, in the **TCD Sequence** field in the **TCD Details** multiline.
- 4. Enter the code identifying the TCD and the number identifying the variant of the TCD in the **TCD #** and **TCD Variant #** fields in the multiline.

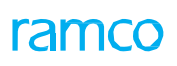

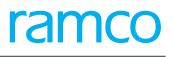

| <mark> </mark> | oans & Rer    | itals Management   | t > Rental    | Order > Edit TC | D Details           |                |                    | <u>^</u>      |            |           |         |                   |           |                            |     |
|----------------|---------------|--------------------|---------------|-----------------|---------------------|----------------|--------------------|---------------|------------|-----------|---------|-------------------|-----------|----------------------------|-----|
| ★ 目            | Edit TC       | D Details          |               |                 |                     |                |                    |               |            |           |         |                   |           | X 🖨 🕁 🗲                    | ? 🗔 |
| - Renta        | al Order De   | tails              |               |                 |                     |                |                    |               |            |           |         |                   |           |                            |     |
|                |               | Rental Order #     | RO-000474-2   | 2021            |                     |                | Amendment #        | 0             |            |           |         | State             | is Draft  |                            |     |
|                |               | Rental Order Date  | 01-29-2021    |                 |                     |                | Part #             | PD-Z342:1CH55 | -В         |           |         | Part Description  | n Z342:1  | CH55-B Part - Returnable   |     |
|                |               | Customer #         | 400007        |                 |                     |                | Customer Name      | Customer 8"   |            |           |         | Order Curren      | y CAD     | CAD                        |     |
|                |               | Comments           |               |                 |                     |                |                    |               |            |           |         |                   |           |                            |     |
| - Order        | Value Deta    | ails               |               |                 |                     |                |                    |               |            |           |         |                   |           |                            |     |
|                |               | Rental Price 1,    | 500.0000000   | D               | CAD                 | Admi           | nistrative Charges |               |            | CAD       |         | Lease Charge      | s 2,000.0 | 0000000                    | CAD |
|                |               | Rental Charges     |               |                 | CAD                 |                |                    |               |            |           |         |                   |           |                            |     |
|                |               | TCD Application Re | ental Charges | -               | Get Details         |                | TCD Value          |               |            | CAD       |         |                   |           |                            |     |
| — ТСО С        | Details —     |                    |               |                 |                     |                |                    |               |            |           |         |                   |           |                            |     |
| •              | 1             | - 1/1 ) ) +        | - 0 %         | o % Y 🖌         |                     |                |                    | 人山            | 9 🗴 🗶 🗎 :  | × C 🗙 Ŧ   | +       | 110 14 % All      |           | <ul> <li>Search</li> </ul> | Q   |
| #              | D D           | TCD Variant #      |               | TCD Type        | Basis               | TCD Rate       | Taxable Amount     |               | TCD Amount | Currency  |         | Pay to Supplier # |           | Supplier Name              | A   |
| 1              |               | 04                 |               | Charge          | Flat                | 0.00           |                    |               |            | CAD       | ~       | 00000             |           | <b>~</b>                   | •   |
| 2              |               |                    |               |                 |                     |                |                    |               |            | CAD       | ~       | 00000             |           | ~                          |     |
|                | 4             |                    |               |                 |                     |                |                    |               |            |           |         |                   |           |                            | Þ   |
|                |               |                    |               |                 |                     | . Is all       | Edit TCI           | D Details     |            |           |         |                   |           |                            |     |
| Edit Terms     | s and Conditi | ons                |               |                 | Edit P              | enalty Charges |                    |               |            | Authorize | e Renta | al Order          |           |                            |     |
| Upload Do      | cuments       |                    |               | View Asso       | ociated Doc. Attach | ments          |                    |               |            |           |         |                   |           |                            |     |

#### Figure 3.5 Entering TCD information for rental order

5. Click the Edit TCD Details pushbutton.

#### 3.2.5 CANCELING RENTAL ORDER

You can cancel rental order that is in the "Fresh", "Draft" or "Returned" status.

1. Select **Cancel / Edit Rental Order** under **Rental Order** business component. The **Select Rental Order** page appears. *See Figure 3.6.* 

| <b>^</b> , | Loa   | ans & Ren   | tals Managemen | t > Rental Order > Select Rental | Order        |                  | <u>~</u>      |              |                              |             |                            |            |            |
|------------|-------|-------------|----------------|----------------------------------|--------------|------------------|---------------|--------------|------------------------------|-------------|----------------------------|------------|------------|
| *          |       | Select F    | Rental Order   |                                  |              |                  |               |              | RAMCO OU-Ra                  | amco Role 👻 | ≭ 🖨                        | <b>⇔</b>   | ? 🗔        |
|            | rect  | Entry       |                |                                  |              |                  |               |              |                              |             |                            |            |            |
| -          |       |             | Rental Order # | Edit                             | Rental Order |                  |               |              |                              |             |                            |            |            |
| -          |       | Cuitoria -  |                |                                  |              |                  |               |              |                              |             |                            |            |            |
|            | arci  | rentena     | Action         | Edit Rental Order                |              | Rental Order #   |               |              | Status                       |             |                            |            |            |
|            |       |             | Customer #     |                                  |              | Customer Name    |               |              | Rental Order Date: From / To | 12-04-2020  |                            | 12-05-2020 | ) 📅        |
|            |       |             | Part #         | =                                |              | Part Description |               |              | Serial #                     |             |                            |            |            |
|            |       |             | Category       |                                  |              | User Status      |               | •            | Component #                  |             |                            |            |            |
|            |       |             | Lot #          |                                  |              | Rent For         |               | •            | Trading Partner #            |             |                            |            |            |
|            |       |             |                |                                  |              |                  | Coorch        |              |                              |             |                            |            |            |
| _          |       |             |                |                                  |              |                  | Search        |              |                              |             |                            |            |            |
| - 5        | earch | Results -   |                |                                  |              |                  |               |              |                              |             |                            |            |            |
|            | •     | 1 -         | 2/2 🕨 🁐 🕇      |                                  |              |                  | 人口日           | 🖹 🛛 🛪 🕺      | ∓ 🗰 💷 科 🖋 🛛 All              |             | <ul> <li>Searce</li> </ul> | :h         | Q          |
| #          |       | Ren         | tal Order #    | Rental Order Date                | Status       | Customer #       | Customer Name | Part #       | Part Description             | C           | Component #                |            | Serial #   |
| 1          |       | RO-0        | 00304-2020     | 17-04-2020                       | Fresh        | 400007           | Customer 8    | 04689:P2783  | RPM (AMMTR) METER            | A           | 100430                     |            | 0.00536248 |
| 2          |       | RO-0        | 00306-2020     | 07-05-2020                       | Fresh        | 400007           | Customer 8    | RCPTPEGPART3 | RCPTPEGPART3                 |             |                            |            |            |
| 3          |       |             |                |                                  |              |                  |               |              |                              |             |                            |            |            |
|            |       |             |                |                                  |              |                  |               |              |                              |             |                            |            |            |
|            |       |             |                |                                  |              |                  |               |              |                              |             |                            |            |            |
|            |       | 4           |                |                                  |              |                  |               |              |                              |             |                            |            | Þ          |
|            |       |             |                |                                  |              |                  |               |              |                              |             |                            |            |            |
|            |       |             |                |                                  |              | Cancel           | Rental Order  |              |                              |             |                            |            |            |
| Gener      | ate R | ental Order | Report         |                                  |              |                  |               |              |                              |             |                            |            |            |

#### Figure 3.6 Canceling a rental order

- 2. Select the Action to indicate whether to modify or cancel the authorized rental order.
- 3. Enter Search Criteria, to retrieve rental orders that are already created.
- 4. Select the rental order to be cancelled, in the multiline. You can select multiple rental orders for cancellation.
- 5. Enter **Reason** pertaining to the cancellation of the selected rental order.
- 6. Click the **Cancel Rental Order** pushbutton to cancel the rental order(s).

## **3.3 AUTHORIZING RENTAL ORDER**

A rental order must be authorized by appropriate authority, before a part or a component can be issued or shipped to a customer. Once the rental order is authorized, an issue document is raised with the rental order as the reference. You can authorize rental orders that are in the "Fresh", "Under Authorization" or "Amended" status.

The authorizer can return the rental order to enable revisions. The rental order attains the status "Returned" and is available for editing. The user who created the document can appropriately revise the document and send again for authorization.

1. Select Authorize Rental Order under Rental Order business component. The Authorize Rental Order page appears. *See Figure 3.7.* 

| * 🗎 Authorize Rental Order         | r  |                      |              |                                            |         |       |            |                          | 7\$        |         |         | +    | <b>?</b> [ | 0 |  |  |
|------------------------------------|----|----------------------|--------------|--------------------------------------------|---------|-------|------------|--------------------------|------------|---------|---------|------|------------|---|--|--|
| Rental Order #                     |    | Stat                 | us           | <b>V</b>                                   |         |       | Customer # |                          |            |         |         |      |            |   |  |  |
| Customer Name                      |    | Rental Order Date Fr | m 13-10-2017 |                                            | ::::    |       |            | Rental Order Date To     | 13-11-2017 |         | J       | **** |            |   |  |  |
| Part #                             |    | Part Descripti       | n            |                                            |         |       |            | Serial #                 |            |         |         |      |            |   |  |  |
| Category                           | •  | User Stat            | a            |                                            | ▼       |       |            | Component #              |            |         |         |      |            |   |  |  |
| Lot #                              |    | Rent F               | or Customer  |                                            | Ŧ       |       |            | Trading Partner #        |            |         |         |      |            |   |  |  |
|                                    |    |                      | Search       |                                            |         |       |            |                          |            |         |         |      |            |   |  |  |
| <ul> <li>Search Results</li> </ul> |    |                      |              |                                            |         |       |            |                          |            |         |         |      |            |   |  |  |
| (4) 4 1 -2/2 → → +                 |    |                      |              |                                            | 6 2     | 🗎 🔤 🔮 | 単 増        | All Did                  |            | Ŧ       |         |      | ۶          | C |  |  |
| # 🖾 Rental Order #                 |    | User Status Category |              | Reason                                     |         |       |            | Rent For Trading Partner |            |         |         |      |            |   |  |  |
| 1 🖾 RO-000303-2017                 |    |                      |              |                                            |         |       |            | Customer                 | 40000      | 7   Cus | tomer 8 |      |            |   |  |  |
| 2 🖾 RO-000294-2017                 | 17 |                      |              |                                            |         |       |            | Customer                 | 40000      | 7   Cus | tomer 8 |      |            |   |  |  |
| 3                                  |    |                      |              |                                            |         |       |            |                          |            |         |         |      |            |   |  |  |
|                                    |    |                      |              |                                            |         |       |            |                          |            |         |         |      |            |   |  |  |
|                                    |    |                      |              |                                            |         |       |            |                          |            |         |         |      |            |   |  |  |
|                                    |    |                      |              |                                            |         |       |            |                          |            |         |         |      |            |   |  |  |
|                                    |    |                      |              |                                            |         |       |            |                          |            |         |         |      |            |   |  |  |
|                                    | <  |                      |              |                                            |         |       |            |                          |            |         |         |      | >          |   |  |  |
|                                    |    | Authorize Rental Or  | er           | Return Renta                               | l Order |       |            |                          |            |         |         |      |            |   |  |  |
|                                    |    | Additize Reital Of   |              | Authorize Rental Order Return Rental Order |         |       |            |                          |            |         |         |      |            |   |  |  |

Figure 3.7 Authorizing or returning rental order

- 2. Provide Search Criteria and click the Search pushbutton to retrieve the rental orders matching the search criteria.
- 3. Select the appropriate **User Status** for the rental order to be authorized or returned.
- 4. Enter the **Reason** field, if you wish to return the rental order.
- 5. Select the rental order(s) in the multiline and click the **Authorize Rental Order** pushbutton to authorize the selected rental order(s).
  - Note: This action is workflow-enabled. Notification messages can be sent and you can configure further processing of this document in the "Workflow Management" business component.
- 6. Click the **Return Rental Order** pushbutton to return the selected rental order(s). The status of the rental order changes to "Returned".
  - Note: This action is workflow-enabled. Notification messages can be sent and you can configure further processing of this document in the "Workflow Management" business component.

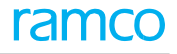

## **3.4 AMENDING RENTAL ORDER**

After authorizing the rental order, if you wish to modify some details, you can amend the rental order.

- 1. Select Amend Rental Order under Rental Order business component. The Select Rental Order page appears.
- 2. Enter the **Rental Order #** that you wish to amend and select the **Amend Rental Order** link. Else, provide filter criteria to search for rental order that must be amended, and click the **Search** pushbutton. Click the hyperlinked **Rental Order #** in the multiline to amend the rental order details.
- 3. The Amend Rental Order page appears. See Figure 3.8.

| <mark>6</mark> → L | oans &               | Rentals Manageme               | nt 🔉 Rental Orde    | er > Amend Renta    | l Order                          |            |                           |               |                              |                          |                            |     |     |  |
|--------------------|----------------------|--------------------------------|---------------------|---------------------|----------------------------------|------------|---------------------------|---------------|------------------------------|--------------------------|----------------------------|-----|-----|--|
| ★ 目                | Ame                  | end Rental Order               |                     |                     |                                  |            |                           |               | <b>«</b> • 1 •               | RAMCO OU-Ram             | nco Role 👻 🔀 🔒             | ⇔ ⇔ | ? 🗔 |  |
| - Rent             | al Orde              | r Details                      |                     |                     |                                  |            |                           |               |                              |                          |                            |     |     |  |
|                    |                      | Rental Order #                 | RO-000305-2020      |                     | Amen                             | dment #    | 1                         |               |                              | Status                   | Amended                    |     |     |  |
|                    |                      | Rental Order Date              | 22-04-2020          |                     | Rental Or                        | der Type   | Regular                   | -             |                              | Sale Value               |                            |     |     |  |
|                    |                      | Customer #                     | 101                 |                     |                                  | Priority   |                           |               |                              | Aircraft Reg #           |                            |     |     |  |
|                    |                      | Part #                         | 0851HF:59885        | 51HF:59885 Part     |                                  |            | PITOT STATIC TUBE         |               |                              | Order Currency           | CAD                        |     |     |  |
|                    |                      | Category                       |                     | •                   | Us                               | er Status  |                           | •             |                              |                          |                            |     |     |  |
| + Rent             | tor Info             | formation                      |                     |                     |                                  |            |                           |               |                              |                          |                            |     |     |  |
| Cusi               | mer m                | Customer Name                  | Customer 2          |                     |                                  |            |                           |               |                              | Contact Person           |                            |     |     |  |
|                    |                      | Phone                          | 514-422-7239        |                     |                                  | Fax        |                           |               |                              | E-Mail                   |                            |     |     |  |
|                    |                      | Address                        | 5 7373 Côte-Vertu v | west Dorval H4S 1Z3 | QC CA                            |            |                           |               |                              |                          |                            |     |     |  |
| Part :             | Informa              | ation                          |                     |                     |                                  |            |                           |               |                              |                          |                            |     |     |  |
| _                  |                      | Serial #                       | F4                  |                     |                                  | Lot #      |                           |               |                              | Condition                | New                        |     |     |  |
|                    |                      | Component #                    | C004187-2019        |                     | War                              | ehouse#    | 0121                      |               |                              | Location                 | RAMCO OU                   |     |     |  |
|                    |                      | Manufacturer Part #            | 0851HF              |                     | Manufactur                       | rer Name   |                           |               |                              | Part Type                | Component                  |     |     |  |
|                    |                      | Alternate Part #               |                     | <u></u> ⊇ 0         | Part De                          | escription | PITOT STATIC TUBE         |               |                              | Part Control Type        | Serial Controlled          |     |     |  |
|                    |                      | Order Quantity                 |                     | 1.00 EA             | Issued                           | Quantity   |                           | EA            |                              |                          |                            |     |     |  |
| + Refe             | ence D               | etails                         |                     |                     |                                  |            |                           |               |                              |                          |                            |     |     |  |
| - Lease            | Inform               | nation                         |                     |                     |                                  |            |                           |               |                              |                          |                            |     |     |  |
|                    |                      | Lease Charges On               | Calendar Period     | <b>•</b>            | TCD A                            | pplicable  | No                        | -             |                              | Penalty Applicable       | No                         | -   |     |  |
|                    |                      | From Date                      | 22-04-2020          | Ē                   | Calendar Leas                    | se Period  |                           | 10 Days 💌     |                              | Parameter Lease Period   |                            |     |     |  |
|                    |                      | Leau Faranieler                |                     |                     |                                  |            |                           |               |                              |                          |                            |     |     |  |
| - Charg            | jes Poli             | cy Details                     | -                   |                     |                                  |            | -                         |               |                              |                          |                            |     |     |  |
| Daran              | Adm                  | inistrative Charges Policy     | Percent             | <b>•</b>            | Calendar based Lease Charg       | les Policy | Percent                   | <b>•</b>      | Calendar b                   | ased Lease Charges Basis | Period                     | •   |     |  |
| Paran              | ieter ba             | sed Lease Charges Policy       |                     | •                   | Parameter based Lease Charg      | ges basis  |                           | •             |                              |                          |                            |     |     |  |
| - Orde             | r Value              | Details                        |                     | 100.00              | Maddia                           | Franks     |                           | 4.50          |                              | Dentel Drive             | 150.00                     |     |     |  |
|                    | Adminid              | Base Price                     |                     | 100.00 CAD          | Markup                           | harmon     |                           | 1.50          |                              | Rental Price             | 150.00                     | (   | AD  |  |
|                    | Adminis              | Lease Charges                  | 15.00               | 10.00               | TC                               | 15.00 CAD  |                           |               | Additional Charges           | 30.00 CAD                |                            |     |     |  |
|                    |                      | Total Rental Value             | 30.00               | CAD                 | Exchance                         | 1.00000000 |                           | Base Currency |                              | cy CAD                   |                            |     |     |  |
| Caler              | idar bas             | sed Lease Charges —            |                     |                     |                                  |            |                           |               |                              |                          |                            |     |     |  |
|                    | _                    | 1 - 1/1 <b>&gt; &gt;&gt; +</b> | - 0 % 🔷 🖇           | ¥                   |                                  |            | 人山                        | 5 🕅 🛛 🕶 🕒     | X # # III                    | It↓ % All                | <ul> <li>Search</li> </ul> |     | Q   |  |
| #                  |                      | From Period                    | To Period           | UOM                 | Flat Rate / UOM                  | Perc       | cent of Rental Price / UO | м             |                              | Lease Charges            | Remarks                    |     |     |  |
| 1                  |                      | 1                              | 1                   | 0 Days              |                                  |            |                           |               | 1.00                         | 1                        | 15.00                      |     |     |  |
| 2                  |                      |                                |                     |                     |                                  |            |                           |               |                              |                          |                            |     |     |  |
|                    |                      |                                |                     |                     |                                  |            |                           |               |                              |                          |                            |     |     |  |
|                    |                      |                                |                     |                     |                                  |            |                           |               |                              |                          |                            |     |     |  |
|                    |                      |                                |                     |                     |                                  |            |                           |               |                              |                          |                            |     |     |  |
| - Parai            | neter b              | ased Lease Charges —           |                     |                     |                                  |            |                           |               |                              |                          |                            |     |     |  |
|                    | Found                | no rows to display!!! 🕨        | » + - D             | » 🌣 🖄               |                                  |            | 上 山                       | 5 🗴 🛛 🛪 🕻     | X # # 00                     | It¥ % All                | <ul> <li>Search</li> </ul> |     | Q   |  |
| #                  |                      | From Value                     | To Value            | UOM                 | Flat Rate / UOM                  | Percent o  | of Rental Price / UOM     |               | Le                           | ase Charges              | Remarks                    |     |     |  |
| 1                  |                      |                                |                     |                     |                                  |            |                           |               |                              |                          |                            |     |     |  |
|                    |                      |                                |                     |                     |                                  |            |                           |               |                              |                          |                            |     |     |  |
|                    |                      |                                |                     |                     |                                  |            |                           |               |                              |                          |                            |     |     |  |
|                    |                      |                                |                     |                     |                                  |            |                           |               |                              |                          |                            |     |     |  |
|                    |                      |                                |                     |                     |                                  |            |                           |               |                              |                          |                            |     |     |  |
| + User             | Defined              | 1 Details                      |                     |                     |                                  |            |                           |               |                              |                          |                            |     |     |  |
| _                  |                      | Keinaika                       | 5                   |                     |                                  |            |                           |               |                              |                          |                            |     |     |  |
| + Attac            | hments               | •                              |                     |                     |                                  |            |                           |               |                              |                          |                            |     |     |  |
|                    |                      |                                |                     |                     |                                  | Amend R    | Rental Order              |               |                              |                          |                            |     |     |  |
| Edit Tee           |                      | aditions                       |                     |                     | Edit TCD Dataile                 |            |                           |               | Edit Dan-lt- O               | 200                      |                            |     |     |  |
| Authorize          | s and Co<br>Rental C | Drder                          |                     |                     | View Consumption & Range Param   | neters     |                           |               | Edit Penalty Char            | yes                      |                            |     |     |  |
| Upload Do          | cument               | s                              |                     |                     | View Associated Doc. Attachments | 5          |                           |               | Generate Rental Order Report |                          |                            |     |     |  |

#### Figure 3.8 Amending rental order details

- 4. Modify the details of the rental order if required.
- 5. Specify the type of the rental order to be amended, in the Rental Order Type drop-down list box. The rental order type could be either "Exchange" or "Regular".

- Note: You can modify the "Rental Order Type" field only if the status of the rental order is in any one of the following statuses: "Released", "Under Amended", "Amended" or "Shipped".
- 6. Mention the **Alternate Part #** when specifying Part Information.
- 7. Click the **Amend Rental Order** pushbutton to save the amended details. The system sets the status of the rental order to "Amended", if all details are entered. Else, the system assigns the "Under Amendment" status.
  - Note: This action is workflow-enabled. Notification messages can be sent and you can configure further processing of this document in the "Workflow Management" business component.
  - Note: If the rental order is in "Shipped" status, then on amendment of the rental order the status remains the same without changing. Also, the system does not allow modification of the rental order details except for the rental order type.

## **3.5 ISSUING RENTED GOODS TO CUSTOMER**

The parts that must be rented are issued to the customer.

#### 3.5.1 CREATING RENTAL ORDER ISSUE

1. Select **Create Loan / Rental Issue** under **Stock Issue** business component. The **Select Reference Document** page appears.

For more details on rental order issue, refer to the "Issuing Material" section of the "Stock Management" user guide.

#### 3.5.2 RECORDING ACKNOWLEDGMENT INFORMATION

After issuing the part, you can record acknowledgement information. After receiving the part, the customer acknowledges the receipt and information pertaining to the acknowledgment can be entered.

- 1. Select the Record Acknowledgment Information link under the Rental Order business component. The Select Rental Order page appears.
- 2. Search for the rental order by providing **Search Criteria** and click **Search** pushbutton. The system retrieves only the rental orders for which the issue has been done.
- 3. Click the hyperlinked **Rental Order #** to record acknowledgement information. The **Record / Acknowledgment Information** page appears. *See Figure 3.9*.
- 4. Enter the Shipping Note #, Shipment Date, Shipped By, Carrier/Agency # fields for the part shipment.
- 5. Enter **Packing Slip #, WayBill #** pertaining to the part shipping.

| ★ 🗎 Record Acknowledgme                                                                                                    | nt Information                  |                 |                                | 44 4 6 3                     | 7 8 9 10 ▶ ₩ 8 /10     | 0 객 룹 덛 ←      | ? 🖬 🖪 |  |  |  |  |
|----------------------------------------------------------------------------------------------------|---------------------------------|-----------------|--------------------------------|------------------------------|------------------------|----------------|-------|--|--|--|--|
| Rental Order Details                                                                                                    |                                 |                 |                                |                              |                        |                |       |  |  |  |  |
| Rental Order #                                                                                                    | RO-000300-2017                  |                 | Amendment #                    | Rental Order Date 11-11-2017 |                        |                |       |  |  |  |  |
| Status                                                                                                    | Shipped                         |                 |                                |                              |                        |                |       |  |  |  |  |
| Customer Information                                                                                                    |                                 |                 |                                |                              |                        |                |       |  |  |  |  |
| Customer #                                                                                                    | 1090000                         |                 | Customer Name Customer 3       |                              | Contact Person         |                |       |  |  |  |  |
| Phone                                                                                                    | 22796666                        |                 | Fax 22023031                   |                              | E-Mail                 |                |       |  |  |  |  |
| Address                                                                                                    | Air India Building, 1st Floor N | ariman P        |                                |                              |                        |                |       |  |  |  |  |
| Part Information                                                                                                    |                                 |                 |                                |                              |                        |                |       |  |  |  |  |
| Part #                                                                                                    | 0-1N:09058                      |                 | Part Description 0-1N° Outside |                              |                        |                |       |  |  |  |  |
| Manufacturer Part #                                                                                                    | 0-1N                            |                 | Manufacturer Name              |                              | Order Quantity 1.0     | 0              |       |  |  |  |  |
| Serial #                                                                                                    | STRP-009                        |                 | Component # A103161            |                              | Lot #                  |                |       |  |  |  |  |
| Condition                                                                                                    | New                             |                 | Part Type Component            |                              |                        |                |       |  |  |  |  |
| - Shipping Details                                                                                                    |                                 |                 |                                |                              |                        |                |       |  |  |  |  |
| $\underbrace{\longleftarrow}_{1} \underbrace{1}_{-1/1} \underbrace{)}_{1} \underbrace{\rightarrow}_{1} \underbrace{\neg}_{1}$ | Tx                              |                 |                                |                              | 🕂 🖹 🔟 Al               | •              | Q     |  |  |  |  |
| # 🗉 Issue #                                                                                                    | Issue Date                      | Shipping Note # | Shipment Date                  | Shipped by                   | Carrier / Agency #     | Packing Slip # |       |  |  |  |  |
| 1 🖾 ROI-000269-2017                                                                                                    | 11-11-2017                      |                 |                                |                              |                        |                |       |  |  |  |  |
|                                                                                                    |                                 |                 |                                |                              |                        |                |       |  |  |  |  |
|                                                                                                    |                                 |                 |                                |                              |                        |                |       |  |  |  |  |
|                                                                                                    |                                 |                 |                                |                              |                        |                |       |  |  |  |  |
| <                                                                                                    |                                 |                 |                                |                              |                        |                | >     |  |  |  |  |
| Acknowledgement Details                                                                                                    |                                 |                 |                                |                              |                        |                | -     |  |  |  |  |
| Acknowledgement Ref. #                                                                                                    | 1                               | Ac              | knowledgement Date             | <u> </u>                     | Receipt Satisfactory   |                | •     |  |  |  |  |
| User Defined Detail-5                                                                                                    |                                 |                 | User Defined Detail-6          |                              | User Defined Detail-7  |                |       |  |  |  |  |
| Comments                                                                                                    |                                 |                 |                                |                              |                        |                |       |  |  |  |  |
| L                                                                                                    |                                 |                 |                                |                              |                        |                |       |  |  |  |  |
|                                                                                                    |                                 |                 | Record Acknowledgement Inform  | ation                        |                        |                |       |  |  |  |  |
| - Record Statistics                                                                                                    |                                 |                 |                                |                              |                        |                |       |  |  |  |  |
|                                                                                                    | Created by DMU                  | SER             |                                | Cr                           | eated Date 11-11-2017  |                |       |  |  |  |  |
|                                                                                                    | Last Modified by DMU            | SER             |                                | Last Mo                      | dified Date 11-11-2017 |                |       |  |  |  |  |

#### Figure 3.9 Recording acknowledgement information for rental order

To enter acknowledgment details:

- 6. Enter the Acknowledgment Ref. # and Acknowledgment Date fields.
- 7. Set the **Receipt Satisfactory** field to "Yes" to indicate that the part or component was received in the same condition as shipped.
- 8. Click the **Record Acknowledgment Information** pushbutton to save acknowledgment information for the rental order.

## **3.6 RECEIVING RENTED GOODS**

Based on the rental order, the part will be issued or shipped to the customer. The customer receives the part and uses it. After the lease period, the customer returns the part back to the operator. The operator moves the part back into his inventory, through a *Rental Receipt*. On receipt, inspection is carried out on the parts. The operator can then charge the customer, based on the part condition.

#### 3.6.1 SELECTING A REFERENCE DOCUMENT FOR CREATING RENTAL RECEIPT

- 1. Select Create Loan / Rental Receipt under Loan / Rental Receipt business component. The Select Reference Document page appears.
- Enter the Reference Document # against which the rental receipt must be created and select the Create Loan / Rental Receipt link. Or, enter the Search Criteria to search for reference documents and click the Search pushbutton.
  - Mote: In this context, the reference document refers to a rental order.
- 3. Click the hyperlinked **Ref. Document** in the multiline to create the rental receipt.
- 4. The **Create Loan / Rental Receipt** page appears. *See Figure 3.10.* Follow the steps listed under the topic "Recording rental receipt details" to enter the rental receipt information.

#### 3.6.2 RECORDING RENTAL RECEIPT DETAILS

- 1. Select the **Numbering Type** based on which the rental receipt number must be generated.
- 2. Enter the date on which the rental receipt is created, in the **Receipt Date** field.
- 3. Specify the User Status and Category for the rental receipt.
- 4. Enter Packing Slip #, Packing Slip Date, Way Bill #, Way Bill Date, Gate Pass # and Gate Pass Date fields to furnish the Consignment Details for the rented part.
- 5. Enter the **Part #**, **Receipt Qty.** and other information such as **Serial #**, **Lot #** and **Component #**, pertaining to the received part.
- 6. Enter the **Certificate Details** of the part.
- 7. If the part has been inspected, enter the quantity of parts accepted after inspection, in the **Qty. Accepted** field in the **Inspection Details** group box.

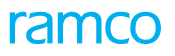

| *     |          | Create                  | Loan / Rental                  | Receip     | t             |      |              |              |             |                 |             |                      |                                            | nco role 🔻 💢 🔒 🖬 🗲 ? 🗔 🗖 |
|-------|----------|-------------------------|--------------------------------|------------|---------------|------|--------------|--------------|-------------|-----------------|-------------|----------------------|--------------------------------------------|--------------------------|
|       | Receint  | t Details               |                                | -          |               |      |              |              |             |                 |             |                      |                                            |                          |
|       |          | L                       | oan/Rental Receipt #           |            |               |      |              |              | Nun         | nbering Type    | LRR 💌       |                      | Status                                     |                          |
|       |          |                         | Receipt Date                   | 02-04-2    | 2020          |      |              |              |             | Category        |             | -                    | User Status                                | -                        |
|       | Ref. Do  | cument                  | Details                        |            |               |      |              |              |             |                 |             | ·                    |                                            |                          |
|       |          |                         | Ref. Document                  | LOAN O     | RDER          |      |              |              | Ref.        | Document #      | LO-000652-2 | 018                  | Ref. Document Date                         | 05-21-2018               |
|       |          |                         | Amendment #                    | 0          |               |      |              |              |             |                 |             |                      |                                            |                          |
| -     | Trading  | 2 Partne                | Information ——                 |            |               |      |              |              |             |                 |             |                      |                                            |                          |
|       |          |                         | Trading Partner                | SUPPLIE    | ER            |      |              |              | Tradi       | ng Partner #    | 00000       |                      | Trading Partner Name                       | TEXTRON                  |
|       | Ref. Do  | cument                  | Part Information -             |            |               |      |              |              |             |                 |             |                      |                                            |                          |
|       |          | concine                 | Part #                         | 0-0110-    | 3-0655:36361  |      |              |              | Par         | t Description   | 2LUG.FLOAT  | DOME NUTPLATE        | Part Type                                  | Consumable               |
|       |          |                         | Part Control Type              | None Co    | ontrolled     |      |              |              |             | Serial #        | ,           | ,                    | Lot #                                      |                          |
|       |          |                         | Component #                    |            |               |      |              |              |             | Condition       |             |                      | Order Quantity                             | 1.00                     |
|       |          |                         | Pending Quantity               | 1.00       |               |      |              |              |             |                 |             |                      |                                            |                          |
|       | Consig   | nment D                 | etails                         |            |               |      |              |              |             |                 |             |                      |                                            |                          |
|       |          |                         | Packing Slip #                 |            |               |      |              |              | Pack        | ing Slip Date   |             |                      | Gate Pass #                                |                          |
|       |          |                         | Way Bill #                     |            |               |      |              |              | ١           | Nay Bill Date   |             | 1                    | Gate Pass Date                             | (iii)                    |
|       |          |                         | Comments                       |            |               |      |              |              |             |                 |             |                      |                                            |                          |
|       | Receipt  | t Part In               | formation                      |            |               |      |              |              |             |                 |             |                      |                                            |                          |
|       |          |                         | Part #                         | 0-0110-    | -3-0655:36361 | ΞŦ   | Get Details  |              | Rec         | eipt Ouantity   |             | 1.00                 | Part Description                           | 2LUG.FLOAT.DOME NUTPLATE |
|       |          |                         | Manufacturer Serial #          |            |               |      |              |              |             | Serial #        |             |                      | Component #                                |                          |
|       |          |                         | Manufacturer I of #            |            |               |      |              |              |             | Lot #           |             |                      | component #                                |                          |
|       |          |                         |                                |            |               |      |              |              |             |                 |             |                      |                                            |                          |
|       | Additio  | nal Info                | mation                         |            |               |      | Debues As Is | a            |             |                 |             | and Classification   | Derror                                     |                          |
| _     |          | PHYSIC                  |                                |            |               |      | Return As is | r res 1      | •           |                 | к           | epair Classification | Remo                                       | Val Redson               |
| -     | Certific | ate Deta                | ils                            |            |               |      |              |              |             |                 |             |                      |                                            | ( dente)                 |
|       |          |                         | Certificate Type               |            |               | -    |              |              |             | Certificate #   |             | (Jack)               | Certificate Date                           |                          |
|       |          |                         | Expiry Date                    |            |               |      |              |              | Warrant     | MIT. Date       |             | 111                  | System Tracking Ker #                      |                          |
|       | Incode   | tion Date               | ile                            |            |               |      |              |              | warran      | y Lapse Date    |             |                      | Autorization #                             |                          |
| -     | inspeci  |                         | Accepted Quantity              |            |               | 1.00 |              |              | Reie        | ted Ouantity    |             |                      | Quarantined Quantity                       |                          |
|       |          |                         | Condition                      |            | -             |      |              |              |             | Inspected By    | DMUSER      |                      | Inspected Date                             | 02-04-2020               |
|       |          |                         | Reason                         |            |               |      |              |              |             |                 |             |                      |                                            |                          |
|       | Davanue  | atos Dot-               | ile                            |            |               |      |              |              |             |                 |             |                      |                                            |                          |
|       | ratallic | eter Deta               | liis                           |            |               | (    |              |              |             |                 |             |                      |                                            |                          |
| •     | I I F    | ound no i               | rows to display!!!             | * *        |               | TX   |              |              |             |                 |             |                      |                                            | Search Q                 |
| #     |          | E Pa                    | rameter                        | UOM        | Unknown?      | TSN  |              | TSO          | TSR         | TSI             | TSV         | Warranty?            | Warranty Value                             |                          |
| 1     |          |                         |                                |            | Yes 🗸         |      |              |              |             |                 |             |                      |                                            |                          |
|       |          |                         |                                |            |               |      |              |              |             |                 |             |                      |                                            |                          |
|       |          |                         |                                |            |               |      |              |              |             |                 |             |                      |                                            |                          |
| -     | Storage  | e Inform                | ation                          |            |               |      |              |              |             |                 |             |                      |                                            |                          |
|       |          |                         | Warehouse#                     | 0123       | •             |      |              |              |             | WH - Zone #     | 01 💌        |                      | Bin #                                      | 1 💌                      |
| _     |          |                         | Stock Status                   |            |               |      | •            |              |             |                 |             |                      |                                            |                          |
| -     | User De  | efined D                | etails                         | _          |               |      |              |              | Licer Defi  | ned Detail -1   |             |                      | Demarks                                    |                          |
| _     |          | 0                       | ser Denned Option -1           | •          |               |      |              |              | User Den    | fied Detail -1  |             |                      | Renarka                                    |                          |
| -     | Attachr  | ments —                 | F                              | ile Name   |               |      | 0            |              | View File   |                 |             |                      |                                            |                          |
|       |          |                         |                                | lie Nallie |               |      | Q            |              | view i lie  |                 |             |                      |                                            |                          |
|       |          |                         |                                |            |               |      |              | Crea         | ate Receipt |                 |             | Confirm Receipt      |                                            |                          |
| Edit  | Charge   | Details                 |                                |            |               |      | Record       | Hazmat Co    | mpliance    |                 |             |                      | Record Inspection Details                  |                          |
| Edit  | Loan / F | Rental Re               | ceipt                          |            |               |      | Initializ    | e & Update   | Componen    | t Configuration | n           |                      | Initialize Maint. Program & Update Complia | nce                      |
| Uplo  | ad Docu  | uments                  | a Labal                        |            |               |      | View As      | sociated D   | oc. Attachm | ents            |             |                      | Re-Initialize / Update Parameter Values    |                          |
| Und   | ate Com  | inc Darcod<br>iponent R | e Lavel<br>emoval Assessment D | ata        |               |      | manage       | e nart Seria | i noo beta  | 15              |             |                      | opdate Part Technical Data Requirements    |                          |
| - p a |          |                         |                                | -          |               |      |              |              |             |                 |             |                      |                                            |                          |

#### Figure 3.10 Creating rental receipt

- 8. Enter the quantity of parts rejected after inspection, in the Rejected Quantity field.
- 9. Enter the quantity of parts quarantined, in the **Quarantined Quantity** field.
- 10. Select the appropriate condition of the part after inspection, in the **Condition** field.
- 11. Enter Inspected By, Inspected Date fields and Reason for inspection.
- 12. Enter the **Parameter Details** of the part in the multiline.
- 13. After inspection, if the part is accepted, select the **Warehouse #** to which the part must be moved in the **Storage Information** group box.
- 14. Indicate the **Stock Status** of the part.
- 15. Identify the bin and zone of the warehouse to which the part must be moved, by selecting appropriate values in the **WH Zone #** and **Bin #** fields.
- 16. Enter User Defined Details for the rental receipt.
- 17. Click **Create Receipt** pushbutton to create the rental receipt. The system creates the rental receipt and assigns the "Received" status to the receipt. For a component that is accepted, the component condition is saved as specified in the "Condition" field. If the component is rejected, the condition is set to "Unserviceable".

18. Click the **Confirm Receipt** pushbutton to confirm the rental receipt. The system sets the status of the rental receipt to "Confirmed".

The system performs the following on confirmation of the rental receipt:

- ▶ If there is any pending "AOG" or "Normal" material request for the received part, the system generates an issue document for the received part and automatically prints the corresponding "Material Movement Document".
- ▶ If there is a pending material request of "Low" priority for the received part, then the system replenishes the stock level of the part in the "Stock Maintenance" business component and updates the receipt quantity in the low priority material request.
- If there are no pending material requests for the received part, then the system moves the part to the specified warehouse and automatically prints the "Material Movement Document" with the stock receipt details.

#### To provide further details,

- Select Edit Charge Details link to specify charges details for rental receipt.
- Select the Manage Part Serial MOD Details to record / manage the MOD details for the part serial combination.
- Select the **Update Part Technical Data Requirements** link to record the parameter values and checklist requirements of the part in rental receipt.
- Select the **Update Component Removal Assessment Data** link to update the component removal assessment data for the rental receipt.

#### 3.6.3 SPECIFYING CHARGE INFORMATION FOR RENTAL RECEIPT

You can specify various taxes, charges and discounts that are applicable to rental receipt.

- 1. Select Edit Charge Details link in the Create Loan /Rental Receipt page. The Edit TCD Details page appears.
- 2. Enter **TCD Sequence**, **TCD #**, **TCD Variant #**, **TCD Rate** fields in the **TCD Details** multiline.
- 3. Identify the **Currency** in which the TCD is defined and the **Pay to Supplier #** to whom the payment must be made.
- 4. Click the **Edit Charge Details** pushbutton to save the TCD details.
- 5. Click the **Confirm Receipt** pushbutton to confirm the rental receipt.

#### 3.6.4 CONFIRMING RENTAL RECEIPT

The rental receipt document must be confirmed by an appropriate authority, to enable the movement of parts into the inventory. On confirmation, the moved quantity is updated in the inventory stock. The status of the rental order will be updated as "Partially Closed" or "Closed", based on the receipt quantity and pending quantity. If the receipt quantity is equal to the pending quantity, then the status of the rental order will be set as "Closed". If the receipt quantity is less than the pending quantity, then the status of the rental order will be set as "Partially Closed".

- 1. Select **Confirm Loan / Rental Receipt** under **Loan / Rental Receipt** business component. The **Confirm Loan / Rental Receipt** page appears. *See Figure 3.11.*
- 2. Provide filter criteria and click the **Search** pushbutton to retrieve the rental receipts.
- 3. Select the rental receipt in the multiline. You can select multiple rental receipts for confirmation. You can also check the **Select All** box to select all rental receipts listed in the multiline, for confirmation.

## ramco

| <b>^</b> >      | 👚 > Loans & Rentals Management > Loan / Rental Receipt > Confirm Loan / Rental Receipt |                               |                           |               |                 |                      |                    |                            |     |   |   |  |  |
|-----------------|----------------------------------------------------------------------------------------|-------------------------------|---------------------------|---------------|-----------------|----------------------|--------------------|----------------------------|-----|---|---|--|--|
| *               |                                                                                        | Confirm Loan / Rental Receipt |                           |               |                 |                      | RAMCOOU-Ramco Role | - x¢ ∈                     | ₩ 4 | ? | 0 |  |  |
|                 |                                                                                        |                               |                           |               |                 | Data Format          |                    |                            |     |   |   |  |  |
| Search Criteria |                                                                                        |                               |                           |               |                 |                      |                    |                            |     |   |   |  |  |
|                 | arci                                                                                   | Loan/Rental Receipt           | #                         |               |                 |                      |                    |                            |     |   |   |  |  |
|                 |                                                                                        | Receipt Date Fro              | m                         | 1             |                 | Receipt Date To      |                    | 1                          |     |   |   |  |  |
|                 |                                                                                        | Ref. Docume                   | nt 💌                      |               |                 | Ref. Document #      |                    |                            |     |   |   |  |  |
|                 |                                                                                        | Trading Partner               | #                         |               |                 | Trading Partner Name |                    |                            |     |   |   |  |  |
|                 |                                                                                        | Part                          | #                         | =-            |                 | Part Description     |                    |                            |     |   |   |  |  |
|                 |                                                                                        | Serial                        | #                         |               |                 | Component #          |                    |                            |     |   |   |  |  |
|                 |                                                                                        | User State                    | us 🔍                      |               | Category        |                      |                    |                            |     |   |   |  |  |
|                 |                                                                                        |                               |                           |               | Search          |                      |                    |                            |     |   |   |  |  |
|                 |                                                                                        |                               |                           |               |                 |                      |                    |                            |     |   |   |  |  |
| - se            | arch                                                                                   | n Results                     |                           |               |                 |                      |                    |                            |     |   |   |  |  |
|                 | •                                                                                      | 1 - 5/27 ▶ ₩ ¥ %              |                           |               |                 |                      | * All              | <ul> <li>Search</li> </ul> | 1   |   | Q |  |  |
| #               |                                                                                        | Loan/Rental Receipt #         | Receipt Date              | Ref. Document | Ref. Document # | Trading Partner #    | # Trading          | g Partner Na               | me  |   |   |  |  |
| 1               |                                                                                        | LRR-001009-2020               | 10-21-2020                | Rental Order  | RO-000446-2020  | 400007               | Custom             | er 8"                      |     |   |   |  |  |
| 2               |                                                                                        | LRR-000888-2018               | 08-24-2018                | Loan Order    | LO-000710-2018  | 00000                | Supplie            | r 2                        |     |   |   |  |  |
| 3               |                                                                                        | LRR-000987-2020               | 08-18-2020                | Loan Order    | LO-000738-2020  | 00000                | Supplie            | r 2                        |     |   |   |  |  |
| 4               |                                                                                        | LRR-001001-2020               | 09-18-2020                | Loan Order    | LO-000644-2017  | 00000                | Supplie            | r 2                        |     |   |   |  |  |
| 5               |                                                                                        | LRR-000887-2018               | 08-24-2018                | Rental Order  | RO-000368-2018  | 400007               | Custom             | er 8"                      |     |   |   |  |  |
|                 | < · · · · · · · · · · · · · · · · · · ·                                                |                               |                           |               |                 |                      |                    |                            |     |   |   |  |  |
|                 |                                                                                        |                               |                           |               |                 |                      |                    |                            |     |   |   |  |  |
|                 |                                                                                        |                               |                           |               | Confirm Receipt |                      |                    |                            |     |   |   |  |  |
| View L          | oan /                                                                                  | / Rental Receipt              | Record Inspection Details |               |                 |                      |                    |                            |     |   |   |  |  |

Figure 3.11 Confirming rental receipt

- 4. Click the **Confirm Receipt** pushbutton to confirm the rental receipt(s).
  - Note: You can also use the Create Loan / Rental Receipt, Edit TCD Details or Edit Loan / Rental Receipt page, to confirm the rental receipt.

#### 3.6.5 CANCELING RENTAL RECEIPT

1. Select Edit Loan / Rental Receipt under Loan / Rental Receipt business component. The Select Loan / Rental Receipt page appears. *See Figure 3.12.* 

| >      | Loans          | & Rentals Management > Loan / Rent | al Receipt ゝ 🕯 | elect Receipt | •             |                                            |                      |             |                   |       |   |     |
|--------|----------------|------------------------------------|----------------|---------------|---------------|--------------------------------------------|----------------------|-------------|-------------------|-------|---|-----|
| * E    | Se             | elect Receipt                      |                |               |               |                                            |                      | RAMCOOU-Ram | nco Role 👻 💢      | ₽₽    | ÷ | ? 🗔 |
| - Dire | ct Ent         | ry                                 |                |               |               |                                            |                      |             |                   |       |   |     |
| _      |                | Loan/Rental Receipt                |                |               |               |                                            |                      |             |                   |       |   |     |
| = Sea  | rch Cri        | iteria                             |                |               |               |                                            |                      |             |                   |       |   |     |
|        |                | Loan/Rental Receipt                | #              |               |               |                                            | Status               | -           |                   |       |   |     |
|        |                | Receipt Date Fro                   | m 09-05-2018   |               |               |                                            | Receipt Date To      | 02-06-2021  |                   |       |   |     |
|        |                | Ref. Docume                        | nt             | -             |               |                                            | Ref. Document #      |             |                   |       |   |     |
|        |                | Trading Partner                    | #              |               |               |                                            | Trading Partner Name |             |                   |       |   |     |
|        |                | Part                               | #              | Ē             |               |                                            | Part Description     |             |                   |       |   |     |
|        |                | Serial                             | #              |               |               |                                            | Component #          |             |                   |       |   |     |
|        |                | User Statu                         | IS 🔷           |               |               |                                            | Category             | -           |                   |       |   |     |
| - Sea  | rch Re         | sults<br>1 - 5/22 ▶ ▶ + □ ≫ ✿ Ø    | T X            |               | Search        | н<br>, , , , , , , , , , , , , , , , , , , | ≧×'X∓+m1             | 4 % Ali     | ▼ S               | earch |   | Q   |
| #      |                | Loan/Rental Receipt #              | Status         | Receipt Date  | Ref. Document | Ref. Document #                            | Trading Partner #    |             | Trading Partner I | Vame  |   |     |
| 1      |                | LRR-000920-2019                    | Received       | 02-11-2019    | Loan Order    | LO-000680-2017                             | 00000                |             | Supplier 2        |       |   |     |
| 2      |                | LRR-000923-2019                    | Received       | 03-15-2019    | Loan Order    | LO-000692-2017                             | 00000                |             | Supplier 2        |       |   |     |
| 3      |                | LRR-000941-2019                    | Received       | 09-17-2019    | Rental Order  | RO-000397-2018                             | 400007               |             | Customer 8"       |       |   |     |
| 4      |                | LRR-000943-2019                    | Received       | 09-19-2019    | Loan Order    | LO-000706-2018                             | 00000                |             | Supplier 2        |       |   |     |
| 5      |                | LRR-000948-2020                    | Received       | 03-03-2020    | Loan Order    | LO-000726-2019                             | 00000                |             | Supplier 2        |       |   |     |
|        |                |                                    | 4              |               |               |                                            |                      |             |                   |       |   | •   |
|        | Cancel Receipt |                                    |                |               |               |                                            |                      |             |                   |       |   |     |

#### Figure 3.12 Canceling rental receipt

- 2. Enter the rental receipt number directly, or provide Search Criteria, to retrieve rental receipts that are already created.
- 3. Select the rental receipt to be cancelled, in the multiline, and enter the Reason pertaining to the rental receipt cancellation.
- 4. Click the Cancel Receipt pushbutton to cancel the rental receipt(s).

## **3.7 INSPECTING RENTED GOODS**

You can carry out an inspection on the goods that are rented. You can either accept or reject the goods after inspection. The inspection details of the goods can be entered in the "Create Loan / Rental Receipt" page. You must furnish inspection information for confirming the loan or rental receipt. Refer to the "Recording rental receipt details" section for more information.

## 3.8 MOVING RENTED GOODS TO WAREHOUSE

After inspection, the accepted goods can be moved to warehouse. You can furnish warehouse related information for the rental receipt in the "Create Loan / Rental Receipt" page. Refer to the "Recording rental receipt details" section for more information.

#### 3.8.1 SETTING OPTIONS FOR RENTAL RECEIPT

You can set the option for allowing a different warehouse for the rented part.

- 1. Select Set Options under Loan / Rental Receipt business component. The Set Options page appears.
- 2. Select "Yes" in the **Allow Different Receipt Warehouse** field to indicate that the part can be returned to a warehouse different from the one that is specified in the reference document.

Note: In this context, the reference document refers to a rental order.

3. Click the Set Options pushbutton.

## ramco

## Index

#### Α

Acknowledgment Date, 40 Action, 16, 36 Administrative Charges, 13 Allow Alternate Part Receipt, 10 Allow Different Receipt Warehouse, 45 Alternate Part #, 39 Amending loan order, 19 rental order, 38 Amendment number, 17 Authorizing loan order, 18 rental order, 37

#### В

Base Price, 31 Bill To Customer #, 33 Buyer Remarks, 17

#### С

Calendar based penalty charges, 34 Cancelling loan order, 16 loan receipt, 23 rental order, 36 rental receipt, 44 Certificate Details, 41 Charge Calculation Period, 10, 29 Closing loan order, 27 Confirming loan receipt, 23 rental receipt, 43 Create Receipt, 22 Creating rental order issue, 40 Currency, 23

#### D

Default MarkUp Factor, 29 Defining Ioan order and Ioan receipt user options, 9 Defining user options rental order, 29

#### Ε

Enforce Minimum Stock Rule, 29 Entering penalty charges, 14,34 storage information, 26 TCD information, 15,35

#### F

Fixed penalty charges, 15

#### G

General Payment Terms, 33 General Terms Agreement, 14 Generating Ioan order, 11 rental order, 30

#### I

Inspected By, 42 Inspected Date, 42 Inspecting Ioaned goods, 25 rented goods, 45 Inspection Details, 25 Insurance Payment Terms, 33 Issuing rented goods to customer, 40

#### L

LO Amendment Date, 20 Loan Charges, 10

#### Μ

Markup Factor, 31 Moving Ioaned goods to warehouse, 26 rented goods, 45

#### 0

Option Status, 9 Order Currency, 12

#### Ρ

Packaging Code, 14, 33 Packing Slip #, 40 Parameter based penalty charges, 34 Parameter Details, 25 Part Base Cost, 13 Pay to Supplier #, 14, 43 Payment Details, 14 Payment Mode, 14 Penalty, 13

#### Q

Quantity, 13 Quarantined Quantity, 25

#### R

Reason, 36, 37 Reason For Loan, 13 Receipt Method, 33 Receipt Mode, 33 Receipt Qty, 21 Receipt Satisfactory, 40 Receiving loaned goods, 21 rented goods, 41 Recording acknowledgment information, 40 loan order details, 12 loan receipt details, 21 rental order details, 30 rental receipt details, 41 supplier correspondence details, 17 Reference Details, 30 Reference Document #, 41 Rejected Quantity, 25 Rent For, 30 Return Shipment Terms, 33

#### S

Selecting a part to create a loan order, 11 part to create a rental order, 30 reference document, 21, 41 Setting logistics common masters and other options, 9 options for loan receipt, 26 options for rental receipt, 45 options for rentals management, 29 other options, 9 Specifying charge information, 43 TCD information, 23 terms and conditions, 13, 33 Storage Information, 26

**T** TCD #, 15 TCD Application, 35 TCD Mode, 15

#### U

User Defined Details, 42 User Option Value, 9 User Status, 21

#### V

Variable Penalty Charges, 15 Variant #, 36

#### W

Way Bill Date, 27 WayBill #, 40 WH – Zone #, 26

## ramco

#### **Corporate Office and R&D Center**

#### **RAMCO SYSTEMS LIMITED**

64, Sardar Patel Road, Taramani,

Chennai – 600 113, India

Office :+ 91 44 2235 4510 / 6653 4000

Fax : +91 44 2235 2884

Website : www.ramco.com